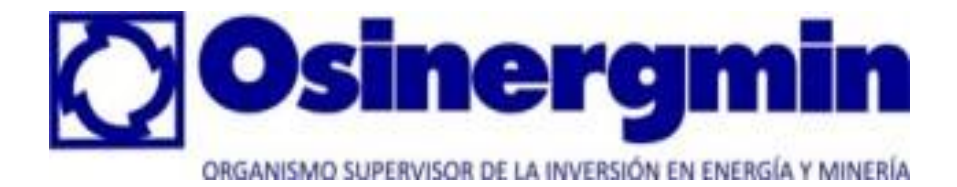

## Procedimiento de Declaraciones Juradas de Exploración y Explotación de Hidrocarburos Líquidos PDJEE

Manual para el Registro de la Declaración Jurada de Instalaciones y Actividades de Lotes que pertenecen a Empresas Autorizadas para las Actividades de Exploración y Explotación de Hidrocarburos Líquidos

## CONSULTAS

### **ING. WILFREDO DIOSES OTERO**

wdioses@osinerg.gob.pe Teléfono. 2193400 Anexo 1207

### ING. MANOLO GUTIÉRREZ BONILLA

gb.manolo@gmail.com Teléfono. 2193400 Anexo 1207

## TABLA DE CONTENIDO

| 1   | DECLARACIÓN JURADA                                                                                  | 3   |
|-----|----------------------------------------------------------------------------------------------------|-----|
| 1.1 | Planificaciones de Periodo de Unidad Operativa                                                      | 3   |
|     | 1.1.1 Selección de Planificación de Periodo sobre la cual se presentarán declaraciones juradas      | 3   |
| 1.2 | Instalaciones afectadas por Planificación de Periodo                                                | 4   |
|     | 1.2.1 Selección de Instalación sobre la cual se hará la Declaración Jurada                          | 6   |
| 1.3 | Declaraciones Juradas de Instalación por Planificación de Periodo                                   | 7   |
|     | 1.3.1 Registrar Nueva Declaración Jurada                                                            | 8   |
|     | 1.3.1.1 Registro de Declaraciones Juradas que jala información del año pasado (Nueva funcionalidad) | 9   |
|     | Vista Previa de una DJ efectuada el año pasado                                                      | .10 |
|     | Grabar sin Declarar                                                                                 | .11 |
|     | Declarar                                                                                            | .11 |
|     | Ver Declaración Jurada enviada a OSINERGMIN                                                         | .11 |
|     | 1.3.1.2 Registro de Nuevas Declaraciones Juradas                                                    | .13 |
|     | Registrar y /o Editar Declaración Jurada                                                            | .15 |
|     | Vista previa de Registrar Nueva DJ o de Editar Declaración Jurada                                   | .16 |
|     | Grabar sin declarar                                                                                 | .17 |
|     | Declarar                                                                                            | .18 |
|     | Ver Declaración Jurada enviada a OSINERGMIN                                                         | .19 |
| 2   | LEVANTAMIENTO DE INCUMPLIMIENTOS                                                                    | 21  |
| 3   | PRÓRROGAS                                                                                           | 23  |

#### 1. DECLARACIÓN JURADA

Esta funcionalidad permite:

- 1. Seleccionar la Planificación de Periodo sobre la cual se presentarán declaraciones juradas.
- 2. Seleccionar la Instalación Afectada por la planificación de periodo escogida en el punto anterior y sobre ella presentar una declaración jurada.
  - a. Presentar una nueva declaración jurada sobre la instalación escogida en el punto 2.
    Visualizar una Vista Previa de las respuestas llenadas en la nueva declaración
    - jurada.
  - b. Editar una declaración jurada hecha sobre la instalación escogida en el punto 2, esto siempre y cuando haya alguna en estado Pendiente.
    - Visualizar una Vista Previa de las respuestas llenadas en la declaración jurada en estado Pendiente.
  - c. Ver una declaración jurada en estado Declarada.

#### 1.1 Planificaciones de Periodo de Unidad Operativa

Esta funcionalidad permite:

1. Seleccionar la Planificación de Periodo sobre la cual se presentarán declaraciones juradas para cada instalación que resulte afectada por el tipo de instalación asociado a la planificación de periodo.

Como se puede observar en la siguiente imagen, la pantalla principal de Planificaciones de Periodo de Unidad Operativa tiene una sola sección: Listado de elementos ya existentes.

A continuación se detalla la función de esta pantalla.

#### 1.1.1 Selección de Planificación de Periodo sobre la cual se presentarán declaraciones juradas

Para seleccionar la instalación sobre la cual se presentará una Declaración Jurada para la planificación antes escogida, se debe presionar el botón de la columna "Declarar".

#### Planificación de Periodo de Unidad Operativa asociada a un Tipo de Actividad

# **Osinergmin** SISTEMA DE PROCEDIMIENTO DE DECLARACIONES JURADAS

|                                                                                                    | Lima, 17 de febrer |
|----------------------------------------------------------------------------------------------------|--------------------|
| PERENCO PERU PETROLEUM LIMITED, SUCURSAL DEL PERU - LOTE 67 direc: AV. REPUBLICA DE PANAMA 3030 PISO 14 ( LIMA ,LIMA ,SAN ISIDRO) | Registro de Hidroo |
| Usuario: Pruebas PDJEE                                                                                                    | Código OSINERGM    |

### **Declaración Jurada**

|                                                                              |                                                    | [First/Prev] 1, 2, 3, 4, 5, 6 [Next/Las |      |                            |  |
|------------------------------------------------------------------------------|----------------------------------------------------|-----------------------------------------|------|----------------------------|--|
| Cuestionario                                                                 | Tipo Instalación                                   | Tipo Actividad                          | Año  | Instalaciones<br>Afectadas |  |
| Anexo 10: Sismica                                                            | Equipo para Actividad de Sismica en Mar            |                                         | 2014 | 2                          |  |
| Anexo 6: Plantas de Inyección / Reinyección de Agua                          | Planta de Reinyección de Agua                      |                                         | 2014 |                            |  |
| Anexo 5: Estaciones o Plantas de Gas, de Inyección o de<br>Compresión de gas | Planta de Gas                                      |                                         | 2014 | 2                          |  |
| Anexo 8: Pozos en General                                                    | Pozo Inyector                                      | -                                       | 2014 | 2                          |  |
| Anexo 12: Completación de Pozos                                              | Pozo Inyector                                      | -                                       | 2014 | 2                          |  |
| Anexo 4: Baterías de Producción                                              | Batería                                            |                                         | 2014 |                            |  |
| Anexo 9: Plataformas de Producción en Selva                                  | Plataforma en Selva                                | -                                       | 2014 |                            |  |
| Anexo 14: Servicios de Pozos y de Swab (suabeo)                              | Equipo para Actividad de SWAB (suabeo)<br>de Pozos | SWAB (suabeo) de<br>Pozos               | 2014 | 3                          |  |

#### Planificación de Periodo de Unidad Operativa NO asociada a un Tipo de Actividad

#### **Osinergmin** SISTEMA DE PROCEDIMIENTO DE DECLARACIONES JURADAS

Usuario: Pruebas PDJEE PERENCO PERU PETROLEUM LIMITED, SUCURSAL DEL PERU - LOTE 67 direc: AV. REPUBLICA DE PANAMA 3030 PISO 14 ( LIMA ,LIMA ,SAN ISIDRO)

Código OSINERGMI Registro de Hidroc Lima, 17 de febrer

#### **Declaración Jurada**

[First/Prev] 1, 2, 3, 4, 5, 6 [Next/Last

|                                         | Li il sid                                                                                                    |                                                                                                    | () 2) 0) 1) 0) 0 [Next() 200                                                                                                    |
|-----------------------------------------|----------------------------------------------------------------------------------------------------|----------------------------------------------------------------------------------------------------|----------------------------------------------------------------------------------------------------|
| Tipo Instalación                        | Tipo Actividad                                                                                                    | Año                                                                                                    | Instalaciones<br>Afectadas                                                                                                    |
| Equipo para Actividad de Sísmica en Mar | -                                                                                                    | 2014                                                                                                    | 2                                                                                                    |
| Planta de Reinyección de Agua           |                                                                                                    | 2014                                                                                                    | 2                                                                                                    |
| Planta de Gas                           |                                                                                                    | 2014                                                                                                    | 2                                                                                                    |
| Pozo Inyector                           | -                                                                                                    | 2014                                                                                                    | 2                                                                                                    |
| Pozo Inyector                           | -                                                                                                    | 2014                                                                                                    | 2                                                                                                    |
| Batería                                 |                                                                                                    | 2014                                                                                                    | 2                                                                                                    |
|                                         | Tipo Instalación<br>Equipo para Actividad de Sísmica en Mar<br>Planta de Reinyección de Agua<br>Planta de Gas<br>Pozo Inyector<br>Pozo Inyector<br>Batería | Tipo Instalación         Tipo Actividad           Equipo para Actividad de Sísmica en Mar         -           Planta de Reinyección de Agua         -           Planta de Gas         -           Pozo Inyector         -           Pozo Inyector         -           Batería         - | Tipo Instalación         Tipo Actividad         Año           Equipo para Actividad de Sísmica en Mar         -         2014           Planta de Reinyección de Agua         -         2014           Planta de Gas         -         2014           Pozo Inyector         -         2014           Pozo Inyector         -         2014           Batería         -         2014 |

#### 1.2 Instalaciones afectadas por Planificación de Periodo

Esta funcionalidad permite:

1. Seleccionar la Instalación sobre la cual se presentará una declaración jurada para la planificación de periodo antes escogida.

Como se puede observar en la siguiente imagen, la pantalla principal de Instalaciones Afectadas por Planificación Periodo está dividida en 3 secciones:

- 1. Formulario de Cabecera
- 2. Barra Central de Botones
- 3. Listado de instalaciones afectadas por la planificación de periodo escogida.

| EE - Instalaciones                                                                       | Afectadas por Plani                                                 | ficación Periodo - Wi                                    | ndows Internet E                   | xplorer                 |                     |                             |                   |                                                     |
|------------------------------------------------------------------------------------------|---------------------------------------------------------------------|----------------------------------------------------------|------------------------------------|-------------------------|---------------------|-----------------------------|-------------------|-----------------------------------------------------|
| Osin                                                                                     | ergmi                                                               | SISTEM                                                   | A DE PRO                           | DCEDIM                  | IENTO D             | E DECL                      | ARACI             | ONES                                                |
| ario: Pruebas PE<br>ENCO PERU PETR<br>IA ,LIMA ,SAN ISI                                  | DIEE<br>KOLEUM LIMITED,<br>IDRO)                                    | SUCURSAL DEL PE                                          | RU - LOTE 67 di                    | rec: AV. REPU           | BLICA DE PANA       | MA 3030 PIS                 | 50 14             | Código OSINERGM<br>140<br>Registro<br>Hidrocarburos |
|                                                                                          |                                                                     |                                                          |                                    |                         |                     |                             | Lima, 1           | 7 de febrero del 20                                 |
| Formular                                                                                 | Instalac<br>io de Cabece                                            | iones Afe<br>ª                                           | ectadas                            | por Pl                  | anifica             | ción P                      | eriod             | D                                                   |
| Formular<br>Id. Planifica<br>Cuestionaria<br>Tipo Instala                                | Instalac<br>io de Cabecer<br>ición :<br>o :<br>ición :              | iones Afe<br>a<br>1134<br>Anexo 12: Com<br>Pozo Inyector | ectadas<br>apletación de Po        | por Pl                  | anifica             | ción P                      | eriod             | D                                                   |
| Formular<br>Id. Planifica<br>Cuestionari<br>Tipo Instala<br>Tipo Activid                 | Instalac<br>io de Cabecer<br>ición :<br>o :<br>ción :<br>ad :       | iones Afe<br>a<br>1134<br>Anexo 12: Com<br>Pozo Inyector | ectadas<br>apletación de Po<br>Reg | por Pl                  | anifica<br>Barra Ce | ción P                      | eriode            | D                                                   |
| Formular<br>Id. Planifica<br>Cuestionaria<br>Tipo Instala<br>Tipo Activid                | Instalac<br>io de Cabecer<br>ición :<br>ición :<br>ición :<br>iad : | iones Afe<br>a<br>1134<br>Anexo 12: Com<br>Pozo Inyector | ectadas<br>apletación de Po<br>Reg | por Pl                  | anifica             | <b>ción P</b><br>ntral de E | Botones           | 1                                                   |
| Formulari<br>Id. Planifica<br>Cuestionari<br>Tipo Instala<br>Tipo Activid<br>Instalación | Instalac<br>io de Cabecer<br>ición :<br>o :<br>ición :<br>iad :     | iones Afe                                                | ectadas<br>apletación de Po<br>Reg | por Pl<br>zos<br>presar | Barra Ce            | ción P                      | eriodo<br>Botones | D<br>Declarar                                       |

A continuación se describe la función que cumple cada sección:

| Formulario de Cabecera    |                                                                             |  |  |  |  |
|---------------------------|-----------------------------------------------------------------------------|--|--|--|--|
| Permite ingresar datos pa | Permite ingresar datos para Agregar, Modificar y Buscar.                    |  |  |  |  |
| Campos Descripción        |                                                                             |  |  |  |  |
| ID Planificación          | Identificador de la Planificación escogida.                                 |  |  |  |  |
| Cuestionario              | Nombre del Cuestionario asociado a la planificación escogida.               |  |  |  |  |
| Tipo Instalación          | Tipo de instalación asociada al cuestionario de la planificación escogida.  |  |  |  |  |
| Tipo Actividad            | Tipo de Actividad relacionada al cuestionario de la planificación escogida. |  |  |  |  |
|                           | (no siempre aparece un tipo de actividad)                                   |  |  |  |  |

| Barra Central de Botones                                                             |                                          |  |  |  |
|--------------------------------------------------------------------------------------|------------------------------------------|--|--|--|
| Permite realizar la acción de regresar a la pantalla anterior.                       |                                          |  |  |  |
| Nombre de Botón                                                                      | Nombre de Botón Descripción              |  |  |  |
| Regresar Permite regresar a la pantalla de planificaciones de periodo asignadas a la |                                          |  |  |  |
| _                                                                                    | Unidad Operativa logueada en el sistema. |  |  |  |

| Listado                     |                                                                                                    |  |  |
|-----------------------------|----------------------------------------------------------------------------------------------------|--|--|
| Muestra el listado de las i | nstalaciones afectadas por la planificación escogida.                                                                                                    |  |  |
| Columnas                    | Descripción                                                                                                    |  |  |
| Ítem                        | Identificador secuencial de una instalación afectada.                                                                                                    |  |  |
| Instalación                 | Instalación listada con su respectivo nombre o número.                                                                                                    |  |  |
| Pertenece a                 | Instalación Padre en particular con su respectivo nombre o número. La instalación sobre la cual se está presentando la declaración jurada pertenece a esta instalación padre.                                                                                                    |  |  |
| Estado                      | Indica el estado de la última declaración jurada presentada para cada<br>instalación afectada por la planificación de periodo escogida. Al inicio de un<br>periodo, si no hay ninguna declaración jurada en Estado "Pendiente" o<br>"Declarada" para una instalación no aparece ninguna descripción en el<br>estado. |  |  |
| Declarar                    | Es el botón que permite seleccionar una instalación sobre la cual se presentará una declaración jurada.                                                                                                    |  |  |

A continuación se detalla la función de esta pantalla.

#### 1.2.1 Selección de Instalación sobre la cual se hará la Declaración Jurada

Para seleccionar la instalación sobre la cual se presentará una Declaración Jurada para la planificación antes escogida, se debe presionar el botón de la columna "Declarar".

#### Instalaciones Afectadas de Planificación asociada a un Tipo de Actividad

| PDJEE - Instalaciones Afectadas por Plan                                                 | ificación Periodo - Windows Internet Explorer |                                              |          | _                                                             |
|------------------------------------------------------------------------------------------|-----------------------------------------------|----------------------------------------------|----------|---------------------------------------------------------------|
| Osinerg                                                                                  |                                               | PROCEDIMIENTO DE DEC<br>JURADAS              | LARACI   | IONES                                                         |
| Usuario: <b>Pruebas PDJEE</b><br>PERENCO PERU PETROLEUM LII<br>( LIMA ,LIMA ,SAN ISIDRO) | MITED, SUCURSAL DEL PERU - LOTE 6             | 7 direc: AV. REPUBLICA DE PANAMA 3030 PISO 1 | 4<br>Reg | Código OSINERGMIN:<br><b>14021</b><br>istro de Hidrocarburos: |
| Tu at                                                                                    |                                               | de e men Die nifier si én D                  | Lima,    |                                                               |
| Inst                                                                                     | alaciones Afecta                              | das por Planificación P                      | erioad   | )                                                             |
| Id. Planificación :                                                                      | 1135                                          |                                              |          |                                                               |
| Cuestionario :                                                                           | Anexo 14: Servicios de P                      | ozos y de Swab (suabeo)                      |          |                                                               |
| Tipo Instalación :                                                                       | Equipo para Actividad de s                    | SWAB (suabeo) de Pozos                       |          |                                                               |
| Tipo Actividad :                                                                         | SWAB (suabeo) de Pozos                        | s                                            |          |                                                               |
|                                                                                          |                                               | Regresar                                     |          |                                                               |
|                                                                                          |                                               |                                              |          |                                                               |
|                                                                                          |                                               |                                              |          | 1                                                             |
| Id<br>Instalación                                                                        | Instalación                                   | Pertenece a                                  | Estado   | Declarar                                                      |
| 41710 Equipo p<br>Pozos P                                                                | ara Actividad de SWAB (suabeo) de rueba 2014  | Subcontratista de Actividad Prueba 2014 -1   |          | 2                                                             |
|                                                                                          |                                               |                                              |          |                                                               |

#### Instalaciones Afectadas de Planificación NO asociada a un Tipo de Actividad

| 🗧 PDJEE - Instalaciones Afectadas por Planificación Periodo - Windows Inte                                                                                                    | ernet Explorer                             |          |                                                         |                              |
|----------------------------------------------------------------------------------------------------|--------------------------------------------|----------|---------------------------------------------------------|------------------------------|
| Osinergmin<br>Osinergmin                                                                                                    | PROCEDIMIENTO DE DECL<br>JURADAS           | ARACI    | ONES                                                    |                              |
| Usuario: Pruebas PDJEE<br>PERENCO PERU PETROLEUM LIMITED, SUCURSAL DEL PERU - LOTE<br>( LIMA ,LIMA ,SAN ISIDRO)                                                                                  | 67 direc: AV. REPUBLICA DE PANAMA 3030 PIS | 50 14    | Código OSINERGI<br><b>14</b><br>Registr<br>Hidrocarburd | MIN:<br>021<br>o de<br>os: - |
|                                                                                                    |                                            | Lima, 17 | 7 de febrero del 2                                      | 2014                         |
| Instalaciones Afectad         Id. Planificación :       1134         Cuestionario :       Anexo 12: Completación         Tipo Instalación :       Pozo Inyector         Tipo Actividad :       - | las por Planificación P                    | eriodo   |                                                         |                              |
| Id Instalación                                                                                                    | Pertenece a                                | Estado   | 1<br>Declarar                                           |                              |
| 40868 Pozo Inyector Piraña 67-13-PPi1-05D                                                                                                    | Plataforma en Selva Piraña PPi1            |          | 2                                                       |                              |

Luego de presionar el botón "Declarar" sobre alguna de las instalaciones se pasará a la pantalla "Declaraciones Juradas de Instalación por Planificación de Periodo"

#### 1.3 Declaraciones Juradas de Instalación por Planificación de Periodo

Esta funcionalidad permite:

- 1. Registrar una nueva declaración jurada.
- 2. Editar una declaración jurada en estado Pendiente.
- 3. Ver una declaración jurada en estado Declarada.

Como se puede observar en la siguiente imagen, la pantalla principal de Declaraciones Juradas de Instalación por Planificación Periodo está dividida en 3 secciones:

- 1. Formulario de Cabecera
- 2. Barra central de Botones
- 3. Listado de declaraciones juradas hechas sobre la instalación en particular escogida.

| 🙋 PDJEE - Instalaciones Afect                                           | adas por Planificación Periodo -                                                                                                    | Windows Internet Explorer                                         |                                                |                                    |                                       |  |
|-------------------------------------------------------------------------|----------------------------------------------------------------------------------------------------|-------------------------------------------------------------------|------------------------------------------------|------------------------------------|---------------------------------------|--|
|                                                                         | SISTEMA DE PROCEDIMIENTO DE DECLARACIONES JURADAS                                                                                                    |                                                                   |                                                |                                    |                                       |  |
| Usuario: Pruebas PDJEE<br>PERENCO PERU PETROLE                          | Jsuario: Pruebas PDJEE<br>PERENCO PERU PETROLEUM LIMITED, SUCURSAL DEL PERU - LOTE 67 direc: AV. REPUBLICA DE PANAMA 3030 PISO 14 ( LIMA ,LIMA ,SAN ISIDRO)<br>Código OSINERGMIN: 1402:<br>Registro de Hidrocarburos:<br>Lima, 17 de febrero del 201 |                                                                   |                                                |                                    |                                       |  |
|                                                                         | Instala                                                                                                    | ciones Afecta                                                     | das por Planificació                           | on Periodo                         |                                       |  |
| Id. Planificació<br>Cuestionario :<br>Tipo Instalació<br>Tipo Actividad | in: 11(<br>An:<br>in: Ins<br>: -                                                                                                    | )0<br>exo 1: Instalaciones Genera<br>talación General de Lote - C | les<br>ampamento Base<br><mark>Regresar</mark> |                                    |                                       |  |
|                                                                         |                                                                                                    |                                                                   |                                                | 12 items found, di<br>[First/Prev] | splaying 1 to 10.<br>1, 2 [Next/Last] |  |
| Id Instalación                                                          | Insta                                                                                                    | lación                                                            | Pertenece a                                    | Estado                             | Declarar                              |  |
| 2352                                                                    | Instalación General de Lote<br>Almacén material izaje                                                                                                    | e - Campamento Base                                               |                                                | Declarada                          | 2                                     |  |
| 2343                                                                    | Instalación General de Lote<br>Almacén No Stock                                                                                                    | e - Campamento Base                                               |                                                | Pendiente                          |                                       |  |
| 2344                                                                    | Instalación General de Lote<br>Almacén Químicos aceites                                                                                                    | e - Campamento Base                                               |                                                |                                    | 2                                     |  |
| 2345                                                                    | Instalación General de Lote<br>Container almacén 1                                                                                                    | e - Campamento Base                                               |                                                |                                    | 2                                     |  |
| 2346                                                                    | Instalación General de Lote<br>Container almacén 4                                                                                                    | e - Campamento Base                                               |                                                |                                    | 2                                     |  |

A continuación se describe la función que cumple cada sección:

| Formulario de Cabecera                                   |                                                                        |  |  |  |
|----------------------------------------------------------|------------------------------------------------------------------------|--|--|--|
| Permite ingresar datos para Agregar, Modificar y Buscar. |                                                                        |  |  |  |
| Campos Descripción                                       |                                                                        |  |  |  |
| ID Planificación                                         | Identificador de la Planificación escogida.                            |  |  |  |
| Cuestionario                                             | Nombre del Cuestionario asociado a la planificación escogida.          |  |  |  |
| Instalación                                              | Tipo de instalación y código de la instalación escogida para declarar. |  |  |  |

| Barra Central de Botones                                       |                                                                  |  |  |  |  |
|----------------------------------------------------------------|------------------------------------------------------------------|--|--|--|--|
| Permite realizar la acción de regresar a la pantalla anterior. |                                                                  |  |  |  |  |
| Nombre de Botón                                                | Descripción                                                      |  |  |  |  |
| Nueva Declaración                                              | Permite registrar una nueva declaración jurada.                  |  |  |  |  |
| Regresar                                                       | Permite regresar a la pantalla de instalaciones afectadas por la |  |  |  |  |
| _                                                              | planificación escogida.                                          |  |  |  |  |

| Listado                     |                                                                                  |  |  |  |  |  |
|-----------------------------|----------------------------------------------------------------------------------|--|--|--|--|--|
| Muestra el listado de las i | Muestra el listado de las instalaciones afectadas por la planificación escogida. |  |  |  |  |  |
| Columnas                    | Descripción                                                                      |  |  |  |  |  |
| ld DJ                       | Identificador secuencial de la declaración jurada.                               |  |  |  |  |  |
| Número DJ                   | Número único generado por el sistema al registrar una declaración jurada         |  |  |  |  |  |
|                             | (DJ) como "Declarada". Mientras esté en estado pendiente no habrán datos         |  |  |  |  |  |
|                             | en esta columna                                                                  |  |  |  |  |  |
| Estado                      | Indica el estado de la declaración jurada mostrada para la instalación           |  |  |  |  |  |
|                             | afectada por la planificación de periodo escogida.                               |  |  |  |  |  |
| Fecha Declaración           | Fecha en que la declaración jurada es registrada como "Declarada".               |  |  |  |  |  |
|                             | Mientras esté en estado pendiente no habrán datos en esta columna                |  |  |  |  |  |
| Editar                      | Es el botón que permite editar las respuestas de una declaración jurada en       |  |  |  |  |  |
|                             | estado "Pendiente".                                                              |  |  |  |  |  |
| Ver                         | Es el botón que permite ver en formato pdf las respuestas a una                  |  |  |  |  |  |
|                             | declaración jurada en estado "Declarada".                                        |  |  |  |  |  |

A continuación se detalla la función de esta pantalla.

#### 1.3.1 Registrar Nueva Declaración Jurada

Para presentar una nueva declaración jurada sobre la instalación escogida se debe presionar el botón "Nueva Declaración" de la pantalla Declaraciones Juradas de Instalación para luego visualizar el cuestionario.

Cabe mencionar que el botón "Nueva Declaración" será visible siempre y cuando no haya ninguna declaración jurada en estado Pendiente para la instalación escogida.

| SISTEMA DE PROCEDIMIENTO DE DECLARACIONES JURA                                                 | ADAS                                                                                   |
|------------------------------------------------------------------------------------------------|----------------------------------------------------------------------------------------|
| JRSAL DEL PERU - LOTE 67 direc: AV. REPUBLICA DE PANAMA 3030 PISO 14 ( LIMA ,LIMA ,SAN ISIDRO) | Código OSINERGMIN: 14021<br>Registro de Hidrocarburos:<br>Lima, 17 de febrero del 2014 |
| Declaraciones Juradas de Instalación                                                           |                                                                                        |
| 1100                                                                                           |                                                                                        |
| Anexo 1: Instalaciones Generales                                                               |                                                                                        |
| Instalación General de Lote - Campamento Base Almacén Químicos aceites<br>-                    |                                                                                        |
| Nueva Declaración Regresar                                                                     |                                                                                        |
| No ha registrado ninguna declaración hasta el momento.                                         |                                                                                        |
|                                                                                                | Instalación General de Lote - Campamento Base Almacén Químicos aceites                 |

#### Responder Cuestionario asociado a la planificación de periodo escogida

Esta funcionalidad permite:

- 1. Responder las preguntas solicitadas en el cuestionario de declaración jurada.
- 2. Acceder mediante el botón "Vista Previa" a ver la declaración jurada en modo no editable.

Como se puede observar en la siguiente imagen, la pantalla principal de Cuestionario de Declaración Jurada está dividida en 2 secciones:

- 1. Preguntas de Cuestionario
- 2. Barra inferior de Botones

# 1.3.1.1 Registro de Declaraciones Juradas que jala información del año pasado (Nueva funcionalidad)

A partir del año 2015, se ha implementado que los Cuestionarios a responder muestren la información presentada el año pasado, con el fin de que las empresas no vuelvan a realizar todo de nuevo, y de esa manera confirmen o modifiquen las respuestas de acuerdo a la situación de cada pregunta.

En caso de que OSINERGMIN modifique los Cuestionarios o Anexos del sistema del PDJEE, por cambios en las normativas aplicables al PDJEE, las Empresas Autorizadas no podrán visualizar las Declaraciones Juradas Anuales presentadas en el año anterior, razón por la cual, deberán declarar todo nuevamente.

PDJEE - Cuestionario de Declaración Jurada - Windows Internet Explorer

| N | : Pruebas PDJEE<br>:O PERU PETROLEUM LIMITED, SUCURSAL DEL PERU - LOTE 67 direc: AV. REPUBLICA DE PANAMA 303                                                                                                    | 80 PIS     | 0 14 ( l     | .IMA ,LI | MA ,SAN | I ISIDRO)  | Código OSINERGI<br>Registro de Hidro<br>Lima, 17 de febre |
|---|----------------------------------------------------------------------------------------------------|------------|--------------|----------|---------|------------|-----------------------------------------------------------|
|   | Cuestionario de Declaracio                                                                                                    | ón         | Jura         | ada      |         |            |                                                           |
|   | Id. Planificación :       1100         Cuestionario :       Anexo 1: Instalaciones Generales         Instalación :       Instalación General de Lote - Campamento Base Almacén                                                                                                    | Quími      | cos acei     | tes      |         |            |                                                           |
|   | UNTAS                                                                                                    |            |              |          |         |            |                                                           |
|   | PREGUNTA                                                                                                    |            | SI<br>CUMPLE |          |         | COMENTARIO | ADJUNTO                                                   |
|   | DEL ALMACENAMIENTO DE COMBUSTIBLES                                                                                                    |            |              |          |         |            |                                                           |
|   | ¿Se controla estrictamente el almacenamiento de los combustibles en las operaciones?                                                                                                    | 0          | ۲            | 0        |         | 2          |                                                           |
|   | ¿Se encuentra el almacenamiento de combustibles, lubricantes y sustancias químicas, en un sitio cerrado, con cubierta<br>impermeable?                                                                                                    | ୍          | ۲            | 0        |         | 2          |                                                           |
|   | ¿Están dotados los tanques de combustibles de válvulas seguras que se cierran con llave para evitar usos no autorizados?                                                                                                    | ୍          | ۲            | 0        |         | 2          |                                                           |
|   | DE LAS MEDIDAS DE SEGURIDAD DE TANQUES DE ALMACENAMIENTO                                                                                                    |            |              |          |         |            |                                                           |
|   | ¿Están los tanques de almacenamiento de hidrocarburos protegidos de acuerdo a cada riesgo individual, por los sistemas y<br>equipos contra incendio que se especifican en el Reglamento de Seguridad para el Almacenamiento de Hidrocarburos?                                                                                                    | ୍          | ۲            | 0        |         | 2          |                                                           |
|   | 25e encuentran los tanques de almacenamiento de hidrocarburos instalados en locaciones que tengan facilidades de acceso                                                                                                    | ୍          | •            | 0        |         |            |                                                           |
|   | control y extinción de incendios?                                                                                                    |            | 0            | Ŭ        |         |            |                                                           |
|   | Salvo caso de emergencias, permiso expreso o cuando los tanques se encuentran vacios y desgasificados para<br>mantenimiento, ¿se prohíbe el ingreso de vehículos automotores al área contenida por el dique?                                                                                                    | с <b>,</b> | ۲            | 0        |         | 2          |                                                           |
|   |                                                                                                    | ୍          |              |          |         |            |                                                           |
|   | 25e mantienen libre de hierbas, malezas o plantas el espacio entre el tanque de almacenamiento y los muros de contención?                                                                                                    | ୍ତ୍        | ۲            | 0        |         | 2          |                                                           |
|   | ¿Se mantienen los pisos, peldaños y pasamanos de las escaleras de los tanques de almacenamiento en buen estado de<br>conservación?                                                                                                    | ୍          | ۲            | 0        |         | 2          |                                                           |
|   | Los pisos y pasarelas de los tanques de almacenamiento de hidrocarburos, ¿son de material antideslizante?                                                                                                    | ୍          | ۲            | 0        |         | 2          |                                                           |
|   | CTienen los tanques de almacenamiento de hidrocarburos un número adecuado de avisos, letreros o carteles de seguridad de<br>acuerdo con los riesgos existentes, colocados en lugares visibles?                                                                                                    | ୍          | ۲            | 0        |         | 2          |                                                           |
|   | En los tanques de almacenamiento de hidrocarburos, ¿se dispone de un número adecuado de sellos o cintas metálicas para<br>impedir el manipuleo de determinadas válvulas, cuyo mal manejo daría lugar a una Emergencia?                                                                                                    | ୍          | 0            | ۲        |         | 2          |                                                           |
|   | En los tanques que almacenan crudos livianos (gravedad mayor a 31.1º API), ¿son depositados los fluidos a la temperatura                                                                                                    | ୍          | 0            | 0        | •       |            |                                                           |
|   | más baja posible? Si no cuenta con tanques para almacenamiento de crudos livianos, marque NO APLICA.<br>¿Tienen color claro los tanques que almacenan crudos livianos (gravedad mayor a 31.1° API)? Si no cuenta con tanques para                                                                                                    | ୍          | 0            | 0        | 0       |            |                                                           |
|   | Las estructuras metálicas, hombas, plataformas, tanques, etc., /cuentan con una correcta puesta a tierra?                                                                                                    | 5          | 0            | 0        | •       |            |                                                           |
|   |                                                                                                    | 0          | -            |          |         |            |                                                           |
|   | Las partes con corriente estatica, ¿cuentan con puesta a tierra independiente de aquellos elementos con corriente dinámica?                                                                                                    | 0          | •            | 0        |         |            |                                                           |
|   | 25e ha efectuado la clasificación de áreas según la norma API RP-500 o equivalente?                                                                                                    | ୍          | 0            | 0        |         |            |                                                           |
|   | Las instalaciones relativas a la electricidad estática y conexiones a tierra, ¿cumplen con la última versión de la norma NFPA-77                                                                                                    | ୍          | •            | 0        |         |            |                                                           |
|   | Cestán las instalaciones de la batería de producción equipadas con sistema de pararrayos de acuerdo al Código Nacional de<br>Electricidad o NFPA 780?                                                                                                    | °,         | ۲            | 0        |         | 2          |                                                           |
|   | DE LAS MEDIDAS DE SEGURIDAD INDUSTRIAL EN LAS OPERACIONES<br>Las partes en movimiento de un motor, bomba, fajas, volantes, engranaies, embraques, entre otros, Jestán cubiertas nor                                                                                                    | Q          | 0            | 0        |         |            |                                                           |
|   | guardas de protección adecuadas?<br>¿Está el escape de los motores de combustión interna provisto de un adecuado sistema matachispas? Si no cuenta con                                                                                                    | 0          | •            | 0        | 0       |            |                                                           |
|   | motores de combustión interna, marque NO APLICA.                                                                                                    | ୍          | Ū            |          |         |            |                                                           |
|   | ¿Cuenta la batería de producción con avisos o letreros de seguridad, de acuerdo a los riesgos existentes?                                                                                                    | ୍          | ۲            | 0        |         | 2          |                                                           |
|   | El área de la bateria de producción, ¿se encuentra limpia, libres de vegetación y otros elementos combustibles, y se evita las<br>acumulaciones y/o derrames de petróleo?                                                                                                    | ୍ଦ୍        | ۲            | 0        |         | 2          |                                                           |
|   | Cuenta la batería de producción con avisos de "NO FUMAR" y "PROHIBIDO HACER FUEGO ABIERTO A MENOS DE 100 M. DE                                                                                                    | ୍          | ۲            | 0        |         |            |                                                           |
|   | DEL SISTEMA CONTRA INCENDIOS DE LA BATERIA DE PRODUCCIÓN                                                                                                    | 0          |              |          |         |            |                                                           |
|   | LEsté provista la bateria de producción, de por la menos, dos (02) extintores portátiles de polva químico seco, con una<br>certificación de extinción no menor a 120 BC, según NP 350.062, UL o cartificación comprobadamente equivalente aceptada<br>por INDECOPI? Nota: En caso su respuesta sea AFIRMATIVA, deberá señalar cantidad y tipo de extintores. | , 0, 0,    | ۲            | 0        |         |            |                                                           |
|   | Cuenta la batería de producción con un sistema de protección contra incendios a base de agua o espuma mecánica para<br>tanques de almacenamiento?                                                                                                    | 0,         | ۲            | 0        |         |            |                                                           |
|   |                                                                                                    | Q.         |              |          |         |            |                                                           |

El cuestionario mostrado jala las respuestas registradas el año pasado (SI CUMPLE, NO CUMPLE, NO APLICA, COMENTARIOS Y ADJUNTOS)

| 2.1 | contención?                                                                                                    | ୍       | Ű |   |                                                                                                    |
|-----|----------------------------------------------------------------------------------------------------|---------|---|---|----------------------------------------------------------------------------------------------------|
| 2.  | ¿Se mantienen los pisos, peldaños y pasamanos de las escaleras de los tanques de almacenamiento en buen estado de conservación?                                                                                        | ୍       | ۲ |   | Comentarios<br>No Aplica. La medida de control para                                                              |
| 2.  | Los pisos y pasarelas de los tanques de almacenamiento de hidrocarburos, ¿son de material antideslizante?                                                                                                    | ୍       | ۲ | 0 | impedir la manipulacion de las valvulas<br>por personal no autorizado es<br>mediante la instalación de una malla |
| 2.: | ¿Tienen los tanques de almacenamiento de hidrocarburos un número adecuado de avisos, letreros o carteles de seguridad<br>de acuerdo con los nesgos existentes, colocados en lugares visibles?                          | ୍<br>ପ୍ | ۲ |   | Aceptar Cancelar                                                                                                 |
| 2.8 | En los tanques de almacenamiento de hidrocarburos, áse dispone de un número adecuado de sellos o cintas metálicas para<br>impedir el manipuleo de determinadas válvulas, cuyo mal manejo daría lugar a una Emergencia? | ୍       |   | ۲ |                                                                                                    |
| 3   | DEL ALMACENAMIENTO DE CRUDOS LIVIANOS                                                                                                    |         |   |   |                                                                                                    |

Para visualizar los comentarios dar clic en el ícono del lápiz.

#### • Vista Previa de una DJ efectuada el año pasado

En el caso que se desee verificar toda la información del cuestionario (respuestas, comentarios y adjuntos registrados) presionar el botón de Vista Previa de la barra inferior de botones y ok.

| 13.5 | cCuenta la batería de producción con avisos de "NO FUMAR" y "PROHIBIDO HACER FUEGO ABIERTO A MENOS DE 100 M.<br>DE LAS INSTALACIONES"?                                                                                              | Q, | ۲ |    |       | 2        |  |
|------|----------------------------------------------------------------------------------------------------|----|---|----|-------|----------|--|
| 14   | DEL SISTEMA CONTRA INCENDIOS DE LA BATERIA DE PRODUCCIÓN                                                                                                    |    |   |    |       |          |  |
| 14.1 | cEstá provista la batería de producción, de por lo menos, dos (02) extintores portátiles de polvo químico seco, con una<br>certificación de extinción no menor a 120: B<br>aceptada por INDECOPI? Nota: En caso su respi<br>Mensaje | ۹, | 0 | -  |       | ×        |  |
| 14.2 | ¿Desea guardar la vista previa?<br>2Cuenta la batería de producción con un sisten<br>tanques de almacenamiento?                                                                                                    |    |   |    |       | 3        |  |
| 14.3 | El sistema contra incendio para los tanques di<br>parámetros mínimos de los sistemas de agua de enmamiento y generación de espuma de acuerdo a lo indicados en el<br>estudio de riesgos aprobado?                                   | ~  | • | Ok | Cance | lar<br>2 |  |
|      | Vista Previa Regresar                                                                                                    |    |   |    |       |          |  |

En la siguiente pantalla a parte de visualizar las respuestas y los comentarios, también permite bajar los archivos que fueron subidos el año pasado, solo debe dar clic en el nombre del archivo.

| 11.13 | inmediatas de reparación de la tubería y restauración del área afectada?                                                                                                    | SI       |                                                                                                    |                                                                           |
|-------|----------------------------------------------------------------------------------------------------|----------|----------------------------------------------------------------------------------------------------|---------------------------------------------------------------------------|
| 11.14 | ¿Cuenta con procedimientos para analizar las fallas, accidentes e incidentes que se produzcar<br>en el sistema de ductos? Nota: En caso su respuesta sea AFIRMATIVA, adjuntar el listado de<br>los procedimientos disponibles para estos casos.                                                                                                    | a SI     |                                                                                                    | Procedimiento<br>para prevenci<br>y análisis de<br>falla de<br>ductos.pdf |
| 12    | DE LAS INSTALACIONES ELÉCTRICAS DE LA BATERÍA DE PRODUCCIÓN                                                                                                    |          |                                                                                                    |                                                                           |
| 12.1  | Las estructuras metálicas, bombas, plataformas, tanques, etc., ¿cuentan con una correcta<br>puesta a tierra?                                                                                                    | SI       |                                                                                                    |                                                                           |
| 12.2  | Las partes con corriente estática, ¿cuentan con puesta a tierra independiente de aquellos<br>elementos con corriente dinámica?                                                                                                    | SI       |                                                                                                    |                                                                           |
| 12.3  | ¿Se han realizado las instalaciones eléctricas de acuerdo a la última versión de la norma<br>NFPA-70 o equivalentes?                                                                                                    | SI       |                                                                                                    |                                                                           |
| 12.4  | ¿Se ha efectuado la clasificación de áreas según la norma API RP-500 o equivalente?                                                                                                    | SI       |                                                                                                    |                                                                           |
| 12.5  | Las instalaciones relativas a la electricidad estática y conexiones a tierra, ¿cumplen con la<br>última versión de la norma NFPA-77 o equivalentes?                                                                                                    | SI       |                                                                                                    |                                                                           |
| 12.6  | ¿Están las instalaciones de la batería de producción equipadas con sistema de pararrayos de<br>acuerdo al Código Nacional de Electricidad o NFPA 780?                                                                                                    | SI       |                                                                                                    |                                                                           |
| 13    | DE LAS MEDIDAS DE SEGURIDAD INDUSTRIAL EN LAS OPERACIONES                                                                                                    |          |                                                                                                    |                                                                           |
| 13.1  | Las partes en movimiento de un motor, bomba, fajas, volantes, engranajes, embragues,<br>entre otros, cestán cubiertas por guardas de protección adecuadas?                                                                                                    | ' SI     |                                                                                                    |                                                                           |
| 13.2  | ¿Está el escape de los motores de combustión interna provisto de un adecuado sistema<br>matachispas? Si no cuenta con motores de combustión interna, marque NO APLICA.                                                                                                    | SI       |                                                                                                    |                                                                           |
| 13.3  | ¿Cuenta la batería de producción con avisos o letreros de seguridad, de acuerdo a los riesgos<br>existentes?                                                                                                    | 5 SI     |                                                                                                    |                                                                           |
| 13.4  | El área de la batería de producción, ¿se encuentra limpia, libres de vegetación y otros<br>elementos combustibles, y se evita las acumulaciones y/o derrames de petróleo?                                                                                                    | s SI     |                                                                                                    |                                                                           |
| 13.5  | ¿Cuenta la batería de producción con avisos de "NO FUMAR" y "PROHIBIDO HACER FUEGO<br>ABIERTO A MENOS DE 100 M. DE LAS INSTALACIONES"?                                                                                                    | SI       |                                                                                                    |                                                                           |
| 14    | DEL SISTEMA CONTRA INCENDIOS DE LA BATERIA DE PRODUCCIÓN                                                                                                    |          |                                                                                                    |                                                                           |
| 14.1  | ¿Está provista la bateria de producción, de por lo menos, dos (02) extintores portátiles de<br>polvo químico seco, con una certificación de extinción no menor a 120: BC, según NTI<br>330.062. UL o certificación comprobadamente equivalente aceptada por INDECOPI? Nota: Er<br>caso su respuesta sea AFIRMATIVA, deberá señalar cantidad y tipo de extintores. | si<br>SI | En CDF se cuenta con los siguientes extintores: - 18<br>extintores portàtiles de polvo químico seco 16<br>extintores rodantes de polvo químico seco 16<br>extintores portàtiles de CO2 3 extintores portátiles<br>de espuma - 3 extintores portàtiles de agua<br>contraincendios - 10 generadores de espuma - 15<br>hidrantes contraincendios. |                                                                           |
| 14.2  | ¿Cuenta la batería de producción con un sistema de protección contra incendios a base de<br>agua o espuma mecánica para tanques de almacenamiento?                                                                                                    | SI       |                                                                                                    |                                                                           |
| 14.3  | El sistema contra incendio para los tanques de almacenamiento instalados en la batería de<br>producción, ¿cumple con los parámetros mínimos de los sistemas de agua de enfraimiento y<br>generación de espuma de acuerdo a lo indicados en el estudio de riesgos aprobado?                                                                                        | si si    |                                                                                                    |                                                                           |
|       | Grabar Sin Declarar Declarar Regresar                                                                                                    |          |                                                                                                    |                                                                           |

Si desea cambiar los datos del Cuestionario, dar clic en Regresar.

#### • Grabar sin Declarar

Si desea grabar parcialmente los cambios, dar clic en Grabar Sin Declarar. Los datos quedarán grabados para que en un próximo ingreso al sistema puedo modificar o enviar la información a OSINERGMIN.

#### • Declarar

Después de haber verificado que los datos registrados el año pasado son los datos que desea registrar nuevamente este año puede dar clic en Declarar.

Después de modificar la información que jala el cuestionario, puede dar clic en Declarar para enviar la información a OSINERGMIN.

| 12.2 | Las partes con corriente estatica, acuen<br>elementos con corriente dinámica?                                                                                       | ntan con puesta a tierra independiente de aqueilos                                                                                                   | SI |                                                                                                    |  |
|------|----------------------------------------------------------------------------------------------------|----------------------------------------------------------------------------------------------------|----|----------------------------------------------------------------------------------------------------|--|
| 12.3 | ¿Se han realizado las instalaciones eléc<br>NFPA-70 o equivalentes?                                                                                                 | tricas de acuerdo a la última versión de la norma                                                                                                    | SI |                                                                                                    |  |
| 12.4 | ¿Se ha efectuado la clasificación de áreas                                                                                                    | según la norma API RP-500 o equivalente?                                                                                                    | SI |                                                                                                    |  |
| 12.5 | Las instalaciones relativas a la electricid<br>última versión de la norma NFPA-77 o equ                                                                             | lad estática y conexiones a tierra, ¿cumplen con la<br>uivalentes?                                                                                   | SI |                                                                                                    |  |
| 12.6 | ¿Están las instalaciones de la batería de<br>acuerdo al Código Nacional de Electricidad                                                                             | producción equipadas con sistema de pararrayos de<br>d o NFPA 780?                                                                                   | SI |                                                                                                    |  |
| 13   | DE LAS MEDIDAS DE SEGURIDAD INDUS                                                                                                    | TRIAL EN LAS OPERACIONES                                                                                                    |    |                                                                                                    |  |
| 13.1 | Las partes en movimiento de un motor<br>entre otros, cestán cubiertas por guardas                                                                                   | r, bomba, fajas, volantes, engranajes, embragues,<br>s de protección adecuadas?                                                                      | SI |                                                                                                    |  |
| 13.2 | ¿Está el escape de los motores de con<br>matachispas? Si no cuenta con motores d                                                                                    | nbustión interna provisto de un adecuado sistema<br>de combustión interna, marque NO APLICA.                                                         | SI |                                                                                                    |  |
| 13.3 | ¿Cuenta la batería de producción con avis<br>existentes?                                                                                                    | sos o letreros de seguridad, de acuerdo a los riesgos                                                                                                | SI |                                                                                                    |  |
| 13.4 | El área de la batería de producción,<br>elementos combustibles, y se evita las a                                                                                    | Mensaje de página web                                                                                                    | ×  |                                                                                                    |  |
| 13.5 | ¿Cuenta la batería de producción con a<br>ABIERTO A MENOS DE 100 M. DE LAS I                                                                                        |                                                                                                    |    |                                                                                                    |  |
| 14   | DEL SISTEMA CONTRA INCENDIOS DE L                                                                                                    | ¿Está seguro de declarar el cuestionario?                                                                                                    |    |                                                                                                    |  |
| 14.1 | ¿Está provista la batería de producciór<br>polvo químico seco, con una certifica<br>350.062, UL o certificación comprobada<br>caso su respuesta sea AFIRMATIVA, det | Aceptar Cancela                                                                                                    | r  | En CDF se cuenta con los siguientes extintores: - 18<br>extintores portátiles de polvo químico seco 8<br>extintores rodantes de polvo químico seco 16<br>extintores portátiles de CO2 3 extintores portátiles<br>de espuma - 3 extintores portátiles de espuma - 15<br>hidrantes contraincendios. |  |
| 14.2 | ¿Cuenta la batería de producción con un<br>agua o espuma mecánica para tanques de                                                                                   | n sistema de protección contra incendios a base de<br>e almacenamiento?                                                                              | SI |                                                                                                    |  |
| 14.3 | El sistema contra incendio para los tanq<br>producción, ccumple con los parámetros<br>generación de espuma de acuerdo a lo inc                                      | ues de almacenamiento instalados en la batería de<br>mínimos de los sistemas de agua de enfriamiento y<br>dicados en el estudio de riesgos aprobado? | SI |                                                                                                    |  |
|      |                                                                                                    | Grabar Sin Declarar Declarar Regresar                                                                                                    |    |                                                                                                    |  |

Luego de presionar el botón "Declarar" se solicita una confirmación de la acción puesto que luego de "Declarar" la declaración jurada ya no se podrá editar su contenido.

Al Declarar se mostrará una pantalla con el número generado de la Declaración Jurada

|                     | Los datos de la declaración [14021-20150615-115430-303-42012] fueron actualizados satisfactoriamente. |                                           |           |                     |             |  |  |  |
|---------------------|----------------------------------------------------------------------------------------------------|-------------------------------------------|-----------|---------------------|-------------|--|--|--|
| Id. Planificación : |                                                                                                    | 1586                                      |           |                     |             |  |  |  |
| Cuestionario :      |                                                                                                    | Anexo 4: Baterías de Producción           |           |                     |             |  |  |  |
| Instalación :       |                                                                                                    | Batería Central Production Facility - CPF |           |                     |             |  |  |  |
| Tipo Actividad :    |                                                                                                    |                                           |           |                     |             |  |  |  |
|                     |                                                                                                    | Regresar                                  |           |                     |             |  |  |  |
|                     | Id DJ                                                                                                 | Número DJ                                 | Estado    | Fecha Declaración   | Declaración |  |  |  |
|                     | 30996                                                                                                 | 14021-20150615-115430-303-42012           | Declarada | 15/06/2015 11:54:30 |             |  |  |  |

#### • Ver Declaración Jurada enviada a OSINERGMIN

Para ver una declaración jurada sobre la instalación escogida se debe presionar el botón de la columna "Declaración"

Cabe mencionar que el botón de la columna "Declaración" será visible para todas aquellas declaraciones juradas en estado Declarada para la instalación escogida. En un momento dado, puede haber una o varias declaraciones juradas en estado Declarada.

| Id DJ | Número DJ                       | Estado    | Fecha Declaración   | Declaración |
|-------|---------------------------------|-----------|---------------------|-------------|
| 30996 | 14021-20150615-115430-303-42012 | Declarada | 15/06/2015 11:54:30 |             |

Luego de presionar el botón de la columna Declaración se podrá ver las preguntas registradas en la Declaración Jurada enviada a OSINERGMIN, el cual se mostrará en formato pdf.

| C                                                                                                    |                                                                            |                                                                                                    | REPORTE DE D                                                  | ECLARA                     | CION JUR                                                                                                    | ADA                                                                                                    |             |
|----------------------------------------------------------------------------------------------------|----------------------------------------------------------------------------|----------------------------------------------------------------------------------------------------|---------------------------------------------------------------|----------------------------|----------------------------------------------------------------------------------------------------|----------------------------------------------------------------------------------------------------|-------------|
| Códi<br>Razó                                                                                                    | go OSINERGMIN<br>n Social                                                  | 14021<br>PERENCO PERU PETROLEUM LIMITED, SUCURSAL DEL PERU - LOTE 67                                                                                                    |                                                               | Fecha del R<br>Nº de Decla | eporte:<br>ración Jurada                                                                                                    | 15/06/2015 12.10 PM<br>14021-20150615-11543                                                                                                    | 0-303-42012 |
| Direc                                                                                                    | ción                                                                       | AV. REPUBLICA DE PANAMA 3030 PISO 14-LIMA-LIMA-SAN ISIDRO                                                                                                    |                                                               | Tipo de Inst               | alación                                                                                                    |                                                                                                    |             |
| Cuestionario     Anexo 4: Balerias de Producción     Baleria       Periodo     2015     Nombre de Instalación       Pertenece a     Yacimiento - Piraña     Central Production Facility - CPF |                                                                            |                                                                                                    |                                                               |                            |                                                                                                    |                                                                                                    |             |
| N°                                                                                                    | PREGUNTA                                                                   |                                                                                                    |                                                               | ¿CUMPLE?                   | CO                                                                                                    | MENTARIO                                                                                                    | ADJUNTO     |
| 13.4                                                                                                    | El àrea de la bater<br>acumulaciones y/o                                   | a de producción, ¿se encuentra limpla, libres de vegelación y otros elementos<br>derrames de petróleo?                                                                                                    | combustibles, y se evita las                                  | si                         |                                                                                                    |                                                                                                    |             |
| 13.5                                                                                                    | ; Cuenta la bateria<br>LAS INSTALACION                                     | de producción con avisos de NO FUMAR y PROHIBIDO HACER FUEGO ABIER<br>ES?                                                                                                    | TO A MENOS DE 100 M. DE                                       | s                          |                                                                                                    |                                                                                                    |             |
| 14                                                                                                    | DEL SISTEMA CO                                                             | ITRA INCENDIOS DE LA BATERIA DE PRODUCCIÓN                                                                                                    |                                                               |                            |                                                                                                    |                                                                                                    |             |
| 14.1                                                                                                    | ¿Està provista la ba<br>de extinción no mei<br>Nota:<br>En caso su respuer | teria de producción, de por lo menos, dos (02) extintores portátiles de polvo quim<br>or a 120: BC, según NTP 350.052, UL o certificación comprobadamente equivale<br>ta sea AFIRNATIVA, deberá señalar cantidad y tipo de extintores. | ico seco, con una oertificación<br>nle aceptada por INDECOPI? | SI                         | En CPF se cuent<br>extintores:<br>- 18 extintores po<br>seco.<br>- 8 extintores rod:<br>seco.<br>- 16 extintores por<br>- 3 extintores por<br>- 3 extintores por<br>contraincendios<br>- 10 generadores<br>- 15 fidrantes cor | a con los siguientes<br>rtátiles de polvo químico<br>antes de polvo químico<br>rtátiles de CO2.<br>átiles de espuma<br>átiles de agua<br>de espuma<br>itrainoendios. |             |
| 14.2                                                                                                    | ¿Cuenta la bateria<br>de almacenamiento                                    | de producción con un sistema de protección contra incendios a base de agua o es<br>?                                                                                                    | puma mecánica para tanques                                    | SI                         |                                                                                                    |                                                                                                    |             |
| 14.3                                                                                                    | El sistema contra<br>parámetros minimo<br>riesgos aprobado?                | incendio para los tanques de almacenamiento instalados en la bateria de p<br>s de los sistemas de agua de enfriamiento y generación de espuma de acuerdo a                                                                             | roducción, ¿cumple con los<br>lo Indicados en el estudio de   | SI                         |                                                                                                    |                                                                                                    |             |

#### 1.3.1.2 Registro de Nuevas Declaraciones Juradas

Para presentar una nueva declaración jurada sobre la instalación escogida se debe presionar el botón "Nueva Declaración" de la pantalla Declaraciones Juradas de Instalación para luego visualizar el cuestionario en blanco listo para llenar.

Cabe mencionar que el botón "Nueva Declaración" será visible siempre y cuando no haya ninguna declaración jurada en estado Pendiente para la instalación escogida.

| PDJEE - Declaraciones Juradas de Instalació                  | in - Windows Internet Explorer                                                                            |                                                                                          |
|--------------------------------------------------------------|----------------------------------------------------------------------------------------------------|------------------------------------------------------------------------------------------|
| Osinergmin                                                   | SISTEMA DE PROCEDIMIENTO DE DECLARACIONES JURA                                                            | ADAS                                                                                     |
| Usuario: Pruebas PDJEE<br>PERENCO PERU PETROLEUM LIMITED, SU | JCURSAL DEL PERU - LOTE 67 direc: AV. REPUBLICA DE PANAMA 3030 PISO 14 ( LIMA ,LIMA ,SAN ISIDRO)          | Código OSINERGMIN: 14021<br>Registro de Hidrocarburos: -<br>Lima, 17 de febrero del 2014 |
|                                                              | Declaraciones Juradas de Instalación                                                                      |                                                                                          |
| Id. Planificación :<br>Cuestionario :                        | 1100<br>Anexo 1: Instalaciones Generales                                                                  |                                                                                          |
| Instalación :<br>Tipo Actividad :                            | Instalación General de Lote - Campamento Base Almacén Químicos aceites<br>-<br>Nueva Declaración Regresar |                                                                                          |
|                                                              | No ha registrado ninguna declaración hasta el momento.                                                    |                                                                                          |

#### Responder Cuestionario asociado a la planificación de periodo escogida

Esta funcionalidad permite:

- 1. Responder las preguntas solicitadas en el cuestionario de declaración jurada.
- 2. Acceder mediante el botón "Vista Previa" a ver la declaración jurada en modo no editable.

Como se puede observar en la siguiente imagen, la pantalla principal de Cuestionario de Declaración Jurada está dividida en 2 secciones:

- 1. Preguntas de Cuestionario
- 2. Barra inferior de Botones

| PERU                     | IS PDJEE<br>PETROLEUM LIMITED, SUCURSAL DEL PERU - LOTE 67 direc: AV. REPUI                                                                                                    | BLICA D               | DE PANAMA                 | A 3030 PI:               | 50 14 ( LI   | MA ,LIMA ,SAN ISI | Código OSINE<br>DRO) Registro de l<br>Lima, 17 de f |
|--------------------------|----------------------------------------------------------------------------------------------------|-----------------------|---------------------------|--------------------------|--------------|-------------------|-----------------------------------------------------|
| Id. Pl<br>Cuest<br>Insta | anificación :       1100         ionario :       Anexo 1: Instalaciones Generales         lación :       Instalación General de Lote - Campa                                                                                                    | De                    | <b>clara</b><br>Base Alma | <b>Ción</b><br>acén Quím | <b>Jura</b>  | es and a          |                                                     |
| PREG                     | UNTAS                                                                                                    |                       |                           |                          |              |                   |                                                     |
| Nº                       | PREGUNTA                                                                                                    | BASE<br>LEGAL         | SI<br>CUMPLE              | NO<br>CUMPLE             | NO<br>APLICA | COMENTARIO        | ADJUNTO                                             |
| 1                        | DE LAS POLIZAS                                                                                                    |                       |                           |                          |              |                   |                                                     |
| 1.1                      | ¿La Empresa cuenta con pólizas de seguros, cuyas coberturas<br>incluyen, dado el caso, y sin limitación, responsabilidad civil<br>extracontractual, así como otros tipos de seguros contra riesgos,<br>accidentes, siniestros, entre otros, de acuerdo a las operaciones<br>realizadas y a lo establecido en la normativa?                                                                                      | ୍ଦ୍                   | C                         | C                        |              | 2                 |                                                     |
| 2                        | DEL ALMACENAMIENTO DE SUSTANCIAS INFLAMABLES Y PRODUCTOS                                                                                                    | 5 QUÍMI               | ICOS                      |                          |              |                   |                                                     |
| 2.1                      | ¿Se controla estrictamente el almacenamiento de los combustibles<br>en las instalaciones?                                                                                                    | ୍                     | 0                         | C                        |              | 2                 |                                                     |
| 2.2                      | El almacenamiento de combustibles, lubricantes y sustancias<br>químicas, ¿se encuentra en un sitio cerrado, con cubierta<br>impermeable?                                                                                                    | ୍                     | o                         | c                        |              | 2                 |                                                     |
| 2.3                      | ¿Están los tanques de combustibles dotados de válvulas seguras que<br>se cierran con llave para evitar usos no autorizados?                                                                                                    | ୍                     | 0                         | C                        |              | 2                 |                                                     |
| 18.2                     | ¿Cuentan las embarcaciones con las siguientes facilidades para e<br>personal? a. Una (1) litera por tripulante, equipada con colchón<br>almohada, fundas y frazadas. b. Equipo y utensilios de cocina. c. Un<br>refrigeradora. d. Servicios higiénicos en cantidad adecuada al númer<br>de tripulantes. Si no realiza operaciones con embarcaciones, marqu<br>NO APLICA.                                        | el<br>l,<br>o<br>e    | c                         | C                        | C            | 2                 |                                                     |
| 18.3                     | En las embarcaciones, ¿se prohíbe fumar o el uso de fuego abierto el<br>cualquier bodega o compartimiento que contenga o haya contenid<br>Hidrocarburos u Otros Productos Derivados de los Hidrocarburos,<br>cerca a algún ventilador que conduzca a una bodega que conteng<br>Hidrocarburos u Otros Productos Derivados de los Hidrocarburos? Si n<br>realiza operaciones con embarcaciones, marque NO APLICA. | n<br>o<br>o<br>a<br>o | o                         | c                        | o            | 2                 |                                                     |
| 18.4                     | ¿Cuentan las embarcaciones con avisos o letreros de seguridad<br>fácilmente visibles, que indiquen la prohibición de fumar o emplea<br>fuego abierto y otros letreros de advertencia? Si no realiza operacione<br>con embarcaciones, marque NO APLICA.                                                                                                    | r oʻ                  | 0                         | o                        | 0            | 2                 |                                                     |
|                          | ¿Existen barandas de protección para la tripulación ubicadas en e<br>perímetro de la cubierta de la embarcación, las que tienen una altur                                                                                                    | a                     | 0                         | 0                        | 0            |                   |                                                     |

Para verificar las respuestas seleccionadas en el cuestionario es necesario presionar el botón de Vista Previa de la barra inferior de botones.

Al dar clic en el botón Vista Previa el sistema le indicará las preguntas que le faltan llenar y/o las preguntas que necesiten se adjunten un documento obligatoriamente, tal como muestra la siguiente imagen.

| rio de Declaración Jurada - Windows Internet Explorer                                                                                                    |                                                                                                    |                  |                         |               |            |                 |                 |
|----------------------------------------------------------------------------------------------------|----------------------------------------------------------------------------------------------------|------------------|-------------------------|---------------|------------|-----------------|-----------------|
| ¿Se realiza en forma automática, mediante el uso de poleas guía,<br>suabeo (swab)?                                                                                                    | el enrollado del cable durante la operación de                                                                                             | ୍                | ۲                       | 0             |            | 2               |                 |
| ¿Se cumple con las medidas de seguridad y disposiciones del a<br>plataforma marina? Si las operaciones las realiza en tierra (On sho                                                                                                    | API-RP-2D para la operación de grúas en la<br>re), marque NO APLICA.                                                                       | ୍ତ<br>୍          | ۲                       | 0             | C          |                 |                 |
| DEL MANTENIMIENTO DE LAS CANTINAS, LOCACIONES (PLATAFOR                                                                                                    | RMAS) Y SUELO                                                                                                    |                  |                         |               |            |                 |                 |
| Las cantinas, plataformas (locaciones) y suelo alrededor del equip<br>Petróleo o cualquier otro combustible y se han eliminado las fuente                                                                                                    | oo, ¿se mantienen libres de acumulaciones de<br>s de ignición?                                                                             | ୍<br>୍           | ۲                       | 0             |            | 2               |                 |
|                                                                                                    | Mensaje                                                                                                    |                  |                         |               |            |                 | ×               |
| ¿Se otorga permisos de trabajo en callente, aplicando correctame                                                                                                    | Estimado Usuario, tiene pendiente regis                                                                                                    | trar y/c<br>p    | o adjuntar<br>regunta(s | documer<br>): | ntación so | licitada en la( | s) siguiente(s) |
| DE LAS OPERACIONES EN LOS POZOS DE SWAB                                                                                                    | PREGUNTA 3.1 - FALTA ADJUNTAR DOCUMI<br>PREGUNTA 6.1 - FALTA ADJUNTAR DOCUMI                                                               | ENTACI<br>ENTACI | ÓN<br>ÓN                |               |            |                 |                 |
| Cuando los pozos, cuyos sistemas de extracción se efectúa media<br>y tubos están cerrados? Si la unidad o equipo no es de Swab, mai                                                                                                    |                                                                                                    |                  |                         |               |            |                 | Ok Cancelar     |
| En los pozos, cuyos sistemas de extracción se efectúa mediant<br>abiertos a líneas de flujo que recolectan gas para las baterías de<br>Swab, marque NO APLICA.                                                                                                | e el "Swab", ¿los pozos están conectados y<br>e producción? Si la unidad o equipo no es de                                                 | ୍ଦ୍              | ۲                       | C             | o          | 2               |                 |
| En los pozos de "Swab", cuando se cierran y acumulan presione<br>cuadrada (psi), entre una intervención y otra, ¿los pozos están cor<br>de flujo que recolectan el gas para las baterías de producción? Si l<br>APLICA.                                       | is iguales o mayores a 50 libras por pulgada<br>nectados y abiertos permanentemente a líneas<br>a unidad o equipo no es de Swab, marque NO | ୍ଦ୍              | ۲                       | 0             | •          | 2               |                 |
| DE LA PROTECCIÓN CONTRA INCENDIOS                                                                                                    |                                                                                                    |                  |                         |               |            |                 |                 |
| ¿Cuenta la unidad o equipo de servicio de pozos o de swab, por<br>polvo químico seco, con certificación 120 BC, según NTP 350.043<br>encuentran debidamente señalizados, inspeccionados y mant<br>AFIRMATIVA, deberá adjuntar los registros correspondientes. | lo menos con dos (2) extintores portátiles de<br>y NTP 350.062; asimismo, estos equipos, se<br>enidos? Nota: En caso su respuesta sea      | ୍<br>୧           | ۲                       | c             |            | 2               | Examinar        |
|                                                                                                    | Vista Previa Regresar                                                                                                    |                  |                         |               |            |                 |                 |

#### • Registrar y /o Editar Declaración Jurada

Para registrar y /o editar una declaración jurada sobre la instalación escogida con estado Pendiente se debe presionar el botón de la columna "Declarar" para luego visualizar el cuestionario con las respuestas listas para editar o terminar de completar.

Cabe mencionar que el botón de la columna "Declarar" será visible siempre y cuando haya una declaración jurada en estado Pendiente. En un momento dado, sólo puede haber una declaración jurada en estado Pendiente para las respuestas a una planificación de periodo asociada a una instalación y puede haber cero o varias declaraciones juradas en estado Declarada.

#### Editar las respuestas del Cuestionario asociado a la planificación de periodo escogida

Esta funcionalidad permite:

- 1. Editar y/o terminar de llenar los datos generales solicitados en el cuestionario de declaración jurada.
- 2. Editar las preguntas solicitadas en el cuestionario de declaración jurada.
- 3. Acceder mediante el botón "Vista Previa" a ver la declaración jurada en modo no editable.

Como se puede observar en la siguiente imagen, la pantalla principal de Cuestionario de Declaración Jurada está dividida en 2 secciones:

- 1. Preguntas de Cuestionario
- 2. Barra inferior de Botones

#### • Vista previa de Registrar Nueva DJ o de Editar Declaración Jurada

Luego de presionar el botón "Vista Previa" de la pantalla "Cuestionario de Declaración Jurada", se podrán ver las respuestas seleccionadas como parte de la declaración jurada.

| sinergmin                                        | SISTEMA DE PROCEDIMIENTO DE DECLAR                                                                                                    | ACIONES JU | RADAS      |              |
|--------------------------------------------------|----------------------------------------------------------------------------------------------------|------------|------------|--------------|
| ruebas PDJEE<br>PERU PETROLEUM LIMITED, SUCURSAL | DEL PERU - LOTE 67 direc: AV. REPUBLICA DE PANAMA 3030 PISO 14 ( LIMA ,LIMA ,SAN ISIDRO)                                                                                                    |            |            | Códig<br>Reg |
|                                                  |                                                                                                    |            |            | Lima,        |
|                                                  | Cuestionario de Declaración Jura                                                                                                    | ada        |            |              |
| Id. Planificación :                              | 1100                                                                                                    |            |            |              |
| Cuestionario :<br>Instalación :                  | Anexo 1: Instalaciones Generales<br>Instalación General de Lote - Campamento Base Almacén Químicos aceites                                                                                                    |            |            |              |
| Tipo Actividad :                                 | -                                                                                                    |            |            |              |
| DATOS GENERALES                                  |                                                                                                    |            |            |              |
| PREGUNTAS                                        |                                                                                                    |            |            |              |
| Nº                                               | PREGUNTA                                                                                                    | ¿CUMPLE?   | COMENTARIO | A            |
| 1                                                | DE LAS POLIZAS<br>¿La Empresa cuenta con pólizas de seguros, cuyas coberturas incluyen, dado el caso, y sir<br>limitación, responsabilidad civil extracontractual, así como otros tipos de seguros contra<br>riesgos, accidentes, siniestros, entre otros, de acuerdo a las operaciones realizadas y a lo<br>establecido en la normativa?                                                                                                    |            |            |              |
| 2                                                | DEL ALMACENAMIENTO DE SUSTANCIAS INFLAMABLES Y PRODUCTOS QUÍMICOS                                                                                                    |            |            |              |
| 2.1                                              | El almacenamiento de combustibles, lubricantes y sustancias químicas, ¿se encuentra en un                                                                                                    | SI         |            |              |
| 2.2                                              | sitio cerrado, con cubierta impermeable?<br>¿Están los tanques de combustibles dotados de válvulas seguras que se cierran con llave                                                                                                    | 51         |            |              |
| 2.4                                              | para evitar usos no autorizados?<br>¿Cumple con no almacenar los cilindros cerca de escaleras o salidas de emergencia? Si no<br>cuenta con cilindros para almacenamiento de sustancias inflamables o de productos químicos.                                                                                                    | SI         |            |              |
| 2.5                                              | marque NO APLICA<br>¿Están los cilindros vacios separados de los cilindros llenos? Si no cuenta con cilindros para<br>processoria de successoria inflamentaria de acadantes acímicas processoria NO APLICA                                                                                                    | SI         |            |              |
| 2.6                                              | annacentamiento de sustancias innarinaciones o de productos guinnesso, inarque no Arcuenta<br>El almacenaje de cindros que contienen sustancias inflamables, sée encuentra alejado de<br>toda fuente de calor? Si no cuenta con clindros para almacenamiento de sustancias<br>inflamables o de incluintos múnicos marcue NO API ICO.                                                                                                    |            |            |              |
| 2.7                                              | Los cilindros que almacenan productos químicos, ¿cuentan con un rótulo indicando e<br>producto que contienen? Si no cuenta con cilindros para almacenamiento de sustancias<br>inflamables o de productos químicos, marque NO APLICA                                                                                                    |            |            |              |
| 2.8                                              | ¿Los cilindros que almacenan productos químicos cuentan con Cartilla de Seguridad de<br>Material Peligroso (CSMP) escrita en idioma castellano? Si no cuenta con clindros para<br>almacenamiento de sustancias inflamables o de productos químicos, marque NO APLICA                                                                                                    |            |            |              |
|                                                  |                                                                                                    |            |            |              |
|                                                  | en muelles y/o embarcaderos manumos o nuviales, marque NO APLICA.                                                                                                    |            |            |              |
| 17.5                                             | CCuentan los muelles y/o embarcaderos con un sistema contra incendio, provisto de<br>extintores portábles o rodantes, de acuerdo con el Estudio de Resgos, NTP aplicables y en<br>ausencia de ellas, la norma NFPA 107 Si no realiza operaciones en muelles y/o embarcaderos<br>maritimos o fluviales, marque NO APLICA.                                                                                                    |            |            |              |
| 17.6                                             | El personal de las instalaciones portuarias, ¿está entrenado en las operaciones de<br>transferencia, carga/descarga maritimas, fluviales (y/a lacustres, así como en las operaciones<br>de embarque desembarque de personal; además, está provisto con equipo de protección<br>personal? Si no realiza operaciones en muelles y/o embarcaderos marítimos o fluviales,<br>marque NO APLICA.                                                                                                    | SI         |            |              |
| 17.7                                             | En los muelles y/o embarcaderos, ses cuenta con equipos teléfónicos portátiles y otros<br>sistemas de comunicación fijos, listados y aprobados? Si no realiza operaciones en muelles<br>y/o embarcaderos markimos o fluviales, marque NO APLICA.                                                                                                    | SI         |            |              |
| 17.8                                             | En los muelles y/o embarcaderos, ¿se cuenta con avisos y letreros de seguridad? Si no<br>realiza operaciones en muelles y/o embarcaderos maritimos o fluviales, marque NO APLICA.                                                                                                    | SI         |            |              |
| 18                                               | DE LAS MEDIDAS DE SEGURIDAD EN MEDIOS TRANSPORTE ACUATICO                                                                                                    |            |            |              |
| 18.1                                             | Encrectos de la consecuencia en esta a la consecuencia de la consecuencia de la consec | SI         |            |              |
| 18.2                                             | ¿Cuentan las embarcaciones con las siguientes facilidades para el personal? a. Una (1) litera<br>por tripulante, equipada con colchón, almohada, fundas y frazadas. b. Equipo y utensilios de<br>cocina. c. Una refingeradora. d. Servicios higiénicos en cantódad adecuada al número de<br>tripulantes. Si no realiza operaciones con embarcaciones, marque NO APLICA.                                                                                                    | SI         |            |              |
| 18.3                                             | En las embarcaciones, ¿se prohibe fumar o el uso de fuego abierto en cualquier bodega o<br>compartimiento que contenga o haya contenido Hidirocarburos U Otros Produtos Derivados<br>de los Hidrocarburos, o cerca a algún ventilador que conduzca a una bodega que contenga<br>Hidrocarburos u Otros Productos Derivados de los Hidrocarburos? Si no realiza operaciones<br>con embarcaciones, marque NO APLICA.                                                                                                    |            |            |              |
| 18.4                                             | ¿Cuentan las embarcaciones con avisos o letreros de seguridad, fácilmente visibles, que<br>indiquen la prohibición de fumar o emplear fuego abierto y otros letreros de advertencia? Si<br>no realiza operaciones con embarcaciones, marque NO APLICA.                                                                                                    | SI         |            |              |
| 18.5                                             | ¿Existen barandas de protección para la tripulación ubicadas en el perímetro de la cubierta de<br>la embarcación, las que tienen una altura de 1,30 m) y están provistos de tres (3) hileras de<br>tubos, cadenas o cables? Si no realiza operaciones con embarcaciones, marque NO APLICA.                                                                                                    |            |            |              |
| 18.6                                             | Las embarcaciones para transporte acuático, ¿cuentan con chalecos salvavidas listados para<br>cada persona? Si no realiza operaciones con embarcaciones, marque NO APLICA.                                                                                                    | SI         |            |              |

En esta pantalla el usuario puede escoger guardar sus respuestas para editarlas luego presionando el botón "Grabar Sin Declarar" o si es que está seguro de que todo lo que respondió es correcto puede cerrar la declaración jurada presionando el botón "Declarar", no siendo posible de ahí en adelante editarla.

#### • Grabar sin declarar

Una declaración jurada guardada mediante el botón "Grabar Sin Declarar" puede ser editada posteriormente, siempre y cuando esté en una fecha inferior al límite de su declaración jurada.

| <section-header><section-header><section-header></section-header></section-header></section-header>                                                                                                    | Cuestionario de Declaraci&oocuten Jurada - \      | Vindows Internet Explorer                                                                                                    |                          |            |                           |
|----------------------------------------------------------------------------------------------------|---------------------------------------------------|----------------------------------------------------------------------------------------------------|--------------------------|------------|---------------------------|
| <form>Note:1000Instrumenter1100Instrumenter1100Instrumenter<th>Desinergmin</th><th>SISTEMA DE PROCEDIMIENTO DE DECLA</th><th>RACIONES JU</th><th>RADAS</th><th></th></form>                                                                                                    | Desinergmin                                       | SISTEMA DE PROCEDIMIENTO DE DECLA                                                                                                    | RACIONES JU              | RADAS      |                           |
|                                                                                                    | Pruebas PDJEE<br>PERU PETROLEUM LIMITED, SUCURSAL | DEL PERU - LOTE 67 direc: AV. REPUBLICA DE PANAMA 3030 PISO 14 ( LIMA ,LIMA ,SAN ISIDRO)                                                                                                    |                          |            | Código OSII<br>Registro ( |
|                                                                                                    |                                                   |                                                                                                    |                          |            | Lima, 17 de               |
|                                                                                                    |                                                   | Cuestionario de Declaración Ju                                                                                                    | rada                     |            |                           |
|                                                                                                    | Id. Planificación :                               | 1100                                                                                                    |                          |            |                           |
| Note that is not the second of the second of the second o                     | Cuestionario :<br>Instalación :                   | Anexo 1: Instalaciones Generales<br>Instalación General de Lote - Campamento Base Almacén Químicos aceites                                                                                                    |                          |            |                           |
| NOT SUBJECT IN THE SUBJECT IN THE SUBJ                     | Tipo Actividad :                                  | -                                                                                                    |                          |            |                           |
| No         Residence         Constrained         Constrained <thconstrained< th=""> <thconstrained< th=""> <thconstra< td=""><td>DATOS GENERALES</td><td></td><td></td><td></td><td></td></thconstra<></thconstrained<></thconstrained<>                                                                                                    | DATOS GENERALES                                   |                                                                                                    |                          |            |                           |
| Image: Control of the second second | PREGUNTAS                                         | DDFCUUTA                                                                                                    |                          | CONTINUE   | 4530                      |
| 1.1       Empresa contra on policias de segura, nova colorta se indure, dado il caso, y an imbado, nova colorta data de donto so tos tos de segura, nova colorta data de donto so tos tos de segura, nova colorta data de donto so tos tos de segura, nova colorta data de donto so tos tos de segura, nova colorta data de donto so tos tos de segura, nova colorta data de donto so tos tos de segura, nova colorta data de donto so tos tos de de donto so tos tos de de donto so tos tos de de donto so tos tos de de donto so tos tos de donto so tos tos de donto so tos tos de donto so tos tos de donto so tos tos de donto so tos tos de donto so tos tos de donto so tos tos de donto so tos tos de donto so tos tos de donto so tos tos de donto donto de donto de donte de de donto de donto de donte de donto de donto de do                  | 1                                                 | DE LAS POLIZAS                                                                                                    | 2COMPLE?                 | COMENTARIO | ADJU                      |
| 2       DEL ALMACESMMENTO DE SUSTANCIAS INFLAMENES Y REDUCTOS QUÍNCIOS         2.1       Cés controls existimante al elementaria de la montaria fais in statulacionaria. (Les montaria de la montaria fais in statulacionaria de la montaria de la montaria de la mon                                                     | 1.1                                               | ¿La Empresa cuenta con pólizas de seguros, cuyas coberturas incluyen, dado el caso, y<br>limitación, responsabilidad civil extracontractual, así como otros tipos de seguros con<br>riesgos, accidentes, siniestros, entre otros, de acuerdo a las operaciones realizadas y a<br>establecido en la normativa?                                                                                                    | sin<br>Itra<br>a lo      |            |                           |
| 2.2       abaccentamento de combutibles, buéroartes y autoncias quéricas, cie encuentra en u       51         2.2       décatin los tranques de combutibles dotados de válvidas seguras que se cierra non lave       51         2.3       décatin los tranques de combutibles dotados de válvidas seguras que se cierra non lave       51         2.4       dotatet son cidados para almacenamento de sustancias inflamables de productos quíncos, si sustancias inflamables de productos quíncos, si sustancias inflamables, de encuentra a lejado       51         2.6       todas fuencias de sustancias inflamables de productos quíncos, si sustancias inflamables, de encuentra alejado de sustancias inflamables, de encuentra alejado de sustancias inflamables, de encuentra alejado de sustancias inflamables, de encuentra alejado de sustancias inflamables de encuentra alejado de sustancias inflamables, de encuentra alejado de sustancias inflamables, de encuentra alejado de sustancias inflamables, de encuentra alejado de sustancias inflamables, de encuentra alejado de sustancias inflamables, de encuentra alejado de sustancias inflamables, de encuentra alejado de sustancias inflamables, de encuentra alejado de sustancias inflamables de encuentra alejado de sustancias inflamables de sustancias inflamables de sustancias inflamables de encuentra alejado de sustancias inflamables de encuentra alejado de sustancias inflamables de encuentra alejado de sustancias inflamables de encuentra alejado de sustancias inflamables de encuentra alejado de sustancias inflamables de encuentra alejado de sustancias inflamables de encuentra alejado de sustancias inflamables de encuentra alejado de sustancias inflamables de encuentra alejado de sustancias inflamables de encuentra alejado de sustancias inflamables de encuentra alejado de sustancias inf                                                                                                    | 2                                                 | DEL ALMACENAMIENTO DE SUSTANCIAS INFLAMABLES Y PRODUCTOS QUÍMICOS                                                                                                    |                          |            |                           |
| 2.3       Extension       Statistics       Statistics       Statistics         2.4       Comple con no almeetar los clíndes grear de esclaras o tables de emergencia? Sino statistics       Statistics       Stati                                                                                                    | 2.2                                               | El almacenamiento de combustibles, lubricantes y sustancias químicas, ¿se encuentra en<br>sitio serrado con cubierta impermeable?                                                                                                    | un <sub>SI</sub>         |            |                           |
| 2.4       Controls on any intermediation       Statistics       Statistics         2.4       Controls on any intermediation       Statistics       Statistics       Statistics         2.5       Catasta in any intermediation       Statistics       Statistics       Statistics       Statistics         2.6       Each indication value intermediation       Statistics       Statistics       Statistics       Statistics         2.6       Each indication value intermediation       Statistics       Statistics       Statistics       Statistics         2.6       Each indication value intermediation       Statistics       Statistics       Statistics       Statistics       Statistics         2.7       Each indication value intermediation       Statistics       Statistics                                                                                                    | 2.3                                               | ¿Están los tanques de combustibles dotados de válvulas seguras que se cierran con lla                                                                                                    | ave SI                   |            |                           |
| 2.5       defaction los calindos varios separados de los calindos libera? Si no cuenta con calindos paras       si         2.6       el almacenaje de calindos que contenen subanas infimables o de productos quíncos, marque NO APLCA       infimables, de productos quíncos, marque NO APLCA         2.7       Los calindos que almacenan productos quíncos, cargen con un ridou dicando de subanas       infimables, de productos quíncos, marque NO APLCA         2.8       Meterial Peleros (CMP) escrita en (doma calindos de subanas       infimables, de productos quíncos, marque NO APLCA         7.7       Infimables o de productos quíncos, marque NO APLCA       infimables de productos quíncos, marque NO APLCA         7.7.6       Infimables o de productos quíncos, marque NO APLCA       infimables de productos quíncos, marque NO APLCA         7.7.7       En los mueles y/o embaracaderos o run estema contenta en de inductos de infimables de les productos quíncos, marque NO APLCA       infimables, de embarque de secondaria de les la infimables de les productos quíncos, marque NO APLCA         7.7.6       En personal de les instrahaciones protatas, (estal entrando en les operaciones en indues o functiones analtens o functiones analtens o                                                                                                    | 2.4                                               | 2Cumple con no autorizadosi<br>2Cumple con no almacenar los cilíndros cerca de escaleras o salidas de emergencia? Si<br>cuenta con clindros para almacenamiento de sustancias inflamables o de productos químic<br>marque NO APLICA                                                                                                    | no<br>os, SI             |            |                           |
| 2.0       Ed amacenaja de clíndros que conteren sustancia inflamables, de encontra alejado de inflamables o de productos químicos, marque NO APLICA.         2.1       Los clíndros que animeron productos guímicos, contrain con un riduo de sustancias inflamables o de productos químicos, marque NO APLICA.         2.2       Los clíndros que animerom productos guímicos curatan con un riduo de sustancias inflamables o de productos químicos que anisoca, contrain a con Cartilla de Seguridad de Material Pelgoros (CSMP) escrita en idona catellano? Si no cuerta con dindros para anisotances o marque NO APLICA.         2.3       Entidentes y/O entidat clándros las anisotances o marque NO APLICA.         2.4       Cuentan los muelles y/o enharcaderos con un sistema conta incendo, provisto de extentos proteitos o quíntos que anisotance de lastudo de Respos, NTP aplicables y en ausencia de ellas, la norma NPA (E) D'ALLA.         17.6       El personal de las instalhonos portunas, fundade y la subartes, así como en las portanos de personadas de las de personadas de las de personadas de personadas en muelles y/o embarcaderos martinos o fundade.       Si         17.6       El personal de las instalhonos portunas, fundade y las subartes, así como en las pode personados se numelles y/o embarcaderos martinos o fundade.       Si         17.7       En los muelles y/o embarcaderos anatinos o fundade.       Si         17.8       En los muelles y/o embarcaderos martinos o fundade.       Si         17.8       En los muelles y/o embarcaderos martinos o fundade.       Si         17.7       En los muelles y/o embar                                                                                                    | 2.5                                               | ¿Están los cilindros vacíos separados de los cilindros llenos? Si no cuenta con cilindros p.<br>almacenamiento de sustancias inflamables o de productos químicos, marque NO APLICA                                                                                                    | ara SI                   |            |                           |
| 22       producto que contentro quintos , cuentan con un rotatione para entre de sustances         28       Alos cindros que anaceman productos químicos quentan con un rotatione para entre de sustances maneres de sustances entre a con cuentan con termina de sustances entre a con cuentan con termina de sustances entre a conservativa de cuentan con un rotatione para entre de sustances maneres de sustances entre a conservativa de cuentances entre a conservativa de cuentances entre a conservativa de cuentances entre a conservativa de cuentances entre a conservativa de cuentances entre a conservativa de cuentances entre a conservativa de cuentances entre a conservativa de cuentance entre a cuentance entre a cuentance entre entre a cuentance entre a cuentance entre entre a cuentance entre entre a cuentance entre entre entre entre entre entre entre entre entre entre entre entre entre entre entre entre entre entre entre entre entre entre e                                                     | 2.6                                               | El almacenaje de cilindros que contienen sustancias inflamables, ¿se encuentra alejado<br>toda fuente de calor? Si no cuenta con cilindros para almacenamiento de sustanc<br>inflamables o de productos químicos, marque NO APLICA                                                                                                    | de<br>jas                |            |                           |
| 2.0       Next and Breighter (Claber) in a include walkings, under by on calling the Validical de Paladical de Statutation de subances menanes de subances manyes NO APLCA.         17.5       Cluentan los muelles y/o embarcaderos con un situates, interupe NO APLCA.         17.6       Cluentan los muelles y/o embarcaderos nel Estudio de Relegos, NP aplicables y en markes o de productos autoritados en muelles y/o embarcaderos son un situates, interupe NO APLCA.         17.6       El personal de las instalaciones portunias, cetá entrendo en supo de protección se en muelles y/o embarcaderos markes o las operaciones en muelles y/o embarcaderos markes o las operaciones en muelles y/o embarcaderos markes o las operaciones en muelles y/o embarcaderos markes o las protectiones en muelles y/o embarcaderos markes o las protectiones en muelles y/o embarcaderos markes o las protectiones en muelles y/o embarcaderos markes o las protectiones en muelles y/o embarcaderos markes o las protectiones en muelles y/o embarcaderos markes o las protectiones en muelles y/o embarcaderos markes o las protectiones en muelles y/o embarcaderos markes o las protectiones en muelles y/o embarcaderos markes o las protectiones en muelles y/o embarcaderos markes o las protectiones en muelles y/o embarcaderos markes o las protectiones en muelles y/o embarcaderos markes o las protectiones en muelles y/o embarcaderos markes o las protectiones en muelles y/o embarcaderos en antendos o fluxiales, marque NO APLCA.       St         17.6       En los muelles y/o embarcaderos en antendos o fluxiales, marque NO APLCA.       St       St         17.8       En los muelles y/o embarcaderos en antendos o fluxiales, marque NO APLCA.       St       St         18.0       EL Mo                                                                                                    | 2.7                                               | Los clindros que almacenan produtos químicos, ¿cuentan con un rótulo indicando<br>producto que contienen? Sin o cuenta con cindros para almacenamiento de sustano<br>inflamables o de productos químicos, marque NO APLICA.                                                                                                    | el<br>ias                |            |                           |
| 17.5       Cuentan los muelles y/o embarcaderos con un sistema contra incendo, provisto de extintores portábles o rodantes, de acuerdo con el Estudio de Riosgos, NTP aplicables y en anartínes o fluviales, marque NO APLCA.         17.6       El pesonal de las instalaciones portuarias, fuerda entrenado en las operaciones o fluviales, marque NO APLCA.         17.6       En sona MPR JA 10° sin creatiza aperaciones en muelles y/o embarcaderos martínuos o fluviales, marque NO APLCA.         17.7       En los muelles y/o embarcaderos, ise cuenta con aujos teléfónicos portábles y otros sistemas de comunicación fijos, listados y aprobados? Si no realiza aperaciones en muelles y/o embarcaderos martínuos o fluviales, marque NO APLCA.         17.7       En los muelles y/o embarcaderos, ise cuenta con aujos teléfónicos portábles y otros sistemas de comunicación fijos, listados y aprobados? Si no realiza aperaciones en muelles y/o embarcaderos martínuos o fluviales, marque NO APLCA.         18.0       DE LAS MEDIDAS DE SEGURIDAD EN MEDIOS TRANSPORTE ACUATICO       Si         18.1       En los con detere o operaciones en el aqua (mar, rios, lagos), istema da epagado de embarcaderos martínuos a fluviales, para embarcados no martínuos a demárda de embarcaderos martínuos a proceedimiento se concluses a notor, salavidas y equipos de embarcaderos martínuos a demárda de embarcadoros no proceedimiento a cuella y/o teres de seguridad? Si no realiza operaciones en entres contales aparado normas de apagado de embarcaderos martínuos a demárda de embarcados normas a portados proceedimientos a demárda de embarcados normas a paravadorio, nistema da entres contales apagados de embarcaderos martínuos a demárda de embarcados normas a portados precontenene de los de teres o de apagado de e                                                                                                    | 2.8                                               | Material Peligroso (CSMP) escrita en idioma castellano? Si no cuenta con calindros p.<br>almacenamiento de sustancias inflamables o de productos químicos, marque NO APLICA                                                                                                    | ara                      |            |                           |
| 17.5       accurata los multidos univades, intratiça no mortades, interdiça nove de extintores portátiles o rodantes, de acuerdo con el Estudio de fiesços, NTP aplicables y en austica de ellas, la norma NFP Al 1075 no realiza operaciones en muelles y/o embaraderos maritimos o fluviales, marque NO APLICA.         17.6       El personal de las instalaciones porturias, Zestá entrenado en las operaciones de transferencia, carga/descarga maritimas, fluviales y/o lacustres, así como en las operaciones de transferencia, carga/descarga maritimas, fluviales y/o embaraderos maritimas o fluviales, marque NO APLICA.         17.6       En los muelles y/o embaraderos, se cuenta con equipos telefónicos portátiles y otros istemas de comunicación fijos, listados y aprobados? Si no realiza operaciones en muelles y/o embaraderos en martimos o fluviales, marque NO APLICA.       SI         17.7       En los muelles y/o embaraderos, ce cuenta con avisos y letteros de seguridad? Si no realiza operaciones en muelles y/o embaraderos martimos o fluviales, marque NO APLICA.       SI         18.0       DE LAS MEDIDAS DE SCURIDAD EN MEDIOS TRANSPORTE ACURICO       SI         18.1       emergencia, asi como comunicaciones, luces de entres ecotralos en avegación, salvavidas y equipos de emergencia para motores fuera de borda y buena fluviales para el parequero y desembarques no subjuitades para el parequeros y desembarques o traves contros alvavidades para el parequeros y desembarques no traves avegación, salvavidas y equipos de emergencia asi como comunicación salvavidas y equipos de emergencia así como comunicación es luces de entres ecuritados entres de avegación, salvavidas y equipos de emergencia así como comunicación salvavidas de instrucción cono segorodimiento que contrutos, advarsa que arconores                                                                                                    |                                                   |                                                                                                    |                          |            |                           |
| 12.5       extintors portables or rolatines, de acuerdo con el Estudio de Resegos, NP aplicables y en autoria de ellas, la norma NPA 107 S no realiza operaciones en muelles y/o embarcaderos martimos o fluviales, marque NO APLICA.         17.6       de embarque de esembarque de personal; a demás, está provisto con equipo de protoción so fluviales, marque NO APLICA.         17.6       de embarque desembarque de personal; a demás, está provisto con equipo de protoción so fluviales, marque NO APLICA.         17.7       sistemas de conunciación fílos, listados y aprobados? Si no realiza operaciones en muelles y/o embarcaderos martimos o fluviales, marque NO APLICA.       Si         17.8       En los muelles y/o embarcaderos, sec cuenta con avisos y leteros de seguridad? Si no realiza operaciones en muelles y/o embarcaderos martimos o fluviales, marque NO APLICA.       Si         18.0       DE LAS MEDIDAS DE SEGURIDAD DE MEDIDIS TRANSPORTE ACUATICO       Si         18.1       emergencia, así como conunicacion fílos, lucas de navagas/on, sistema de apagado de emergencia, así como conunciaciones an duras y lucas lumaridon para embarque to APLICA.       Si         18.2       Cuentan las embarcadones con alse siguientes facilidades para el personal? a el parago de eseguridad? Si no realiza operaciones en el aqua (mar, ríos, lagos), se han implementado normas y desembarque el parago de con cohicos in para embarque NO APLICA.       Si         18.1       En el caso de terre operaciones en el aqua (mar, ríos, lagos), tes han implementado normas y desembarque el provanol en el lumarical ni rolas aparacones en el aqua (mar, ríos, lagos).       Si <td></td> <td>en muenes y/o embarcaderos manumos o nuviales, marque NO APLICA.<br/>¿Quentan los muelles y/o embarcaderos con un sistema contra incendio, provisto o</td> <td>te</td> <td></td> <td></td>                                                                                                    |                                                   | en muenes y/o embarcaderos manumos o nuviales, marque NO APLICA.<br>¿Quentan los muelles y/o embarcaderos con un sistema contra incendio, provisto o                                                                                                    | te                       |            |                           |
| 17.6       El personal de las instalaciones portuarias, Jestá artemado en las operaciones de entranferencia, carga/descarga martimas, fluviales y/o lacustre, así como en las operaciones de embarque desembarque de personal; además, está provisto con equipo de protección       51         17.7       En los muelles y/o embarcaderos, ¿se cuenta con equipos telefónicos portátiles y otros sistemas de comunicación fijos, listados y aprobados %1 no realiza operaciones en muelles y/o embarcaderos, se cuenta con existo portaciones en muelles y/o embarcaderos martimos of huviales, marque NO APLICA.       51         17.8       En los muelles y/o embarcaderos, se cuenta con avisos y letreros de seguridad? Si no saliz       51         18       DE LAS MEDIDAS DE SECURIDAD EN MEDIOS TRANSPORTE ACUATICO       51         18.1       emergencia, así como comunicaciones, lucca de navegación, salvavidas y equipos de esembarques nocturos, admetado entras operaciones no maltens o fluviales, marque NO APLICA.       51         18.1       En le caso de tener operaciones en el alqua (mar, ríos, lagos), case han implementado normas y procedimientos que induvan proveer embarcaciones carillas de instrucción con los procedimientos de seguridad? Si no realiza operaciones en el agua (mar, ríos, lagos), marque NO APLICA.       51         18.2       Cuentan las embarcaciones con als siguientes falidades para el personal? a Una IDI litera por tripulante, equipada con colchón, almohada, fundas y ripado y derensilos de cuentaga a deraciones, angue NO APLICA.       51         18.2       Cuentan las embarcaciones con embarcaciones ou en abus que intrava anoperaciones ou calquiare barbade de nisto conclinerios d                                                                                                    | 17.5                                              | extintores portátiles o rodantes, de acuerdo con el Estudio de Riesgos, NTP aplicables y e<br>ausencia de ellas, la norma NFPA 107 Si no realiza operaciones en muelles y/o embarcader<br>mantimos o fluviales, marque NO APLICA.                                                                                                    | en<br>DS                 |            |                           |
| 17.7       bit mudles y/o embarcaderos, cas cuenta con equipos telefónicos portátiles y otros sultantes comunicación fijos, listados y aprobados? Si no realiza operaciones en muelles y/o embarcaderos martimos o fluviales, marque NO APLCA.       SI         17.8       En los muelles y/o embarcaderos, cas cuenta con avisos y letreros de segurida? Si no realiza operaciones en muelles y/o embarcaderos mitmos o fluviales, marque NO APLCA.       SI         18       DE LAS MEDIDAS DE SEGURIDAD EN MEDIOS TRANSPORTE ACUATICO       SI         18.1       emergencia, sal como comunicaciónes, fluces de navegación, sistema de las apagado de seguridad? Si no realiza operaciones en el agua (mar, ríos, lagos), ise han implementado normas y procedmientos que incluyan proveer embarcaciones a motor, salvavidas y equipos de esquinda? Si no realiza operaciones en el agua (mar, ríos, lagos), marque NO APLICA.       SI         18.1       En el caso de tener operaciones en el agua (mar, ríos, lagos), bar per sonors de seguridad? Si no realiza operaciones en al agua (mar, ríos, lagos), marque NO APLICA.       SI         18.2       Couenta las embarcaciones con al asiguientes facilidades para el persona? J. Ona (1) litera por tripulante, equipada con colchón, almohada, fundada al número de los de los Horcarburos o compartimiento que contenza o paraciones en al que contença a la número de las de los Horcarburos o Corpartimiento que contenza a la número de las devientará Si no realiza operaciones son el barca donera a una bodega que contença plaintorachuros, para publicón de los Horcarburos o Corpartimiento que contenza a la número de los de fuego abierto en cualquier bodega o contença al alún entribidad regue contença de havegacida devientencia? Si no realiza operaciones con embarcaci                                                                                                    | 17.6                                              | El personal de las instalaciones portuarias, ¿está entrenado en las operaciones o<br>transferencia, cara/decsarga martimas, fluviales y/o lacustres, asi como en las operacion<br>de embarque desembarque de personal; además, está provisto con equipo de protecci<br>personal? Si no realiza operaciones en muelles y/o embarcaderos martimos o fluviale<br>marque NO APLICA.                                                             | de<br>es<br>ón SI<br>:s, |            |                           |
| 17.8       En los muelles y/o embarcaderos, ¿se cuenta con avos y letteros de segunda/? Si no realiza operaciones en muelles y/o embarcaderos martimos o fuviales, marque NO APLICA.       SI         18       DE LAS MEDIDAS DE SEGURIDAD EN MEDIOS TRANSPORTE ACUATICO         18.1       En el caso de tener operaciones en el agua (mar, ríos, lagos), ses han implementado normas o y desembarques nocturnos, además de embracadones a motor, salvavidas y equipos de emergencia, así como comunicaciones, lucas de navegación, sistema de apagado de segunda/? Si no realiza operaciones en el agua (mar, ríos, lagos), marque NO APLICA.       SI         18.1       En el caso de tener operaciones en el agua (mar, ríos, lagos), marque NO APLICA.       SI         18.2       Cuentan las embarcaciones con clothon, almonada, fundas y frazadas. b. Equipo y utensilios de cocina. c. Una refrigeradora. d. Servicos higiénicos en catidad adecuada a número de tripulantes. Si on realiza operaciones en embarcaciones, narque NO APLICA.       SI         18.3       En las embarcaciones, se prohbe fumar o el uso de lugo abierto en cualquier bodega o compartimiento que contença o haya contenido Hidrocarburos? Si no realiza operaciones con embarcaciones, marque NO APLICA.       SI         18.4       Cuentan las embarcaciones con asisos o letreros de seguridad, fácimente visibles, que indiquen la prohibición de fumar o emplear fuego abierto y otros letreros de advertencia? Si no realiza operaciones con embarcaciones, ince navisos o letreros de advertencia? Si no realiza operaciones con embarcaciones, marque NO APLICA.       SI         18.4       Cuentan las embarcaciones, con embarcaciones, marque NO APLICA.       <                                                                                                    | 17.7                                              | En los muelles y/o embarcaderos, ¿se cuenta con equipos telefónicos portátiles y otra<br>sistemas de comunicación fijos, listados y aprobados? Si no realiza operaciones en muelle<br>y/o embarcaderos maritimos o fluviales, marque NO APLICA.                                                                                                    | es SI                    |            |                           |
| 18       DE LAS MEDIDAS DE SEGURIDAD EN MEDIOS TRANSPORTE ACUATICO         18.1       En el caso de tener operaciones en el agua (mar, ríos, lagos), ¿se han implementado normas emergencia, así como comunicaciones, luces de navegación, sistema de apagado de emergencia para motores fuera de borda y buena iluminación para embargas embargas emb                                                     | 17.8                                              | En los muelles y/o embarcaderos, cse cuenta con avisos y letreros de seguridad? Si r<br>realiza operaciones en muelles y/o embarcaderos maritimos o fluviales, marque NO APLICA.                                                                                                    | SI SI                    |            |                           |
| 18.1       energencia, asi como comunicaciones, luces de mavegación, salvavidas y equipos de energencia, asi como comunicaciones, luces de navegación, salvavidas y equipos de energencia para motores fuera de borda y buena ilumización para embarcas: que para motores fuera de borda y buena ilumización para embarcas: que para motores fuera de borda y buena ilumización para embarcas: que para motores fuera de borda y buena ilumización para embarcas: que para motores fuera de borda y buena ilumización para embarcas: que para motores fuera de borda y buena ilumización para embarcas: que para motores fuera de borda y buena ilumización para embarcas: que para motores de aseguridad? Si no realiza operaciones en el agua (mar, ríos, lagos), marque NO APLICA.       SI         18.2       ¿Cuentan las embarcaciones, con colchon, almohada, fundas y frazadas. b. Equipo y utensilios de coma. c. Una refrigeradora. d. Servicos higiénicos en cantidad adecuada al número de trupulantes. Si no realiza operaciones en embarcaciones, marque NO APLICA.       SI         18.3       En las embarcaciones, se prohíbe fumar o el uso de fuego abierto en cualquier bodega o comentenido Hidrocarburos Derivados de los Hidrocarburos, o ercar a algún ventilador que contexa a una bodega que contenga Hidrocarburos o UTORs Productos Derivados de los Hidrocarburos y otros letreros de advertencia? Si no realiza operaciones con embarcaciones, marque NO APLICA.       SI         18.4       ¿Cuentan las embarcaciones con avisos o letreros de seguridad, fáclimente visibles, que indiquen la prohibición de fumar o emplear fuego abierto y otros letreros de advertencia? Si no realiza operaciones con embarcaciones, marque NO APLICA.       SI         18.5       Las embarcaciones para transporte acuindos, vino y están provistos de tres (3) hieras de tubos                                                                                                    | 18                                                | DE LAS MEDIDAS DE SEGURIDAD EN MEDIOS TRANSPORTE ACUATICO<br>En el caso de tener operaciones en el agua (mar. ríos, lagos), ¿se ban implementado porm                                                                                                    | 35                       |            |                           |
| 18.2 <sup>2</sup> Cuentan las embarcaciones con las siguientes facilidades para el personal? a. Una (1) litera por trigulante, equipada con coldón, almohada, fundas y frazadas. b. Equipo y utensilios de su trigulantes. Si line realiza operaciones con embarcaciones, marque NO APLICA.           SI          18.2          En las embarcaciones, ¿se prohibe fumar o el uso de fuego abierto en cualquier bodega o compartimiento que contenga o haya contenido Hidrocarburos u Oros Productos Derivados de los Hidrocarburos u Oros Productos Derivados o no embarcaciones, marque NO APLICA.           SI          18.3          Cuentan las embarcaciones, sise prohibe fumar o el uso de fuego abierto en cualquier bodega o compartimiento que contenga o haya contenido Hidrocarburos u Oros Productos Derivados de los Hidrocarburos o Coros Productos Derivados de los Hidrocarburos o Coros Productos Derivados de los Hidrocarburos o Coros Productos Derivados de los Hidrocarburos o Coros Productos Derivados de los Hidrocarburos o Coros Productos Derivados de los Hidrocarburos o Si no realiza operaciones con embarcaciones, marque NO APLICA.          18.4          Cuentan las embarcaciones, marque NO APLICA.          18.5          Lexisten barcas ocables? Si no realiza operaciones con embarcaciones, marque NO APLICA.          18.6          Las embarcaciones para transporte acuidos, ó, cuentan con chalecos salvavidas listados para cuenciones, marque NO APLICA.                                                                                                    | 18.1                                              | y procedimientos que incluyan proveer embarcaciones a motor, salvavidas y equipos o<br>emergencia, así como comunicaciones, luces de navegación, sistema de apagado o<br>emergencia para motores fuera de borda y buena ilumitación para embarques<br>desembarques nocturnos, además de emitirse cartillas de instrucción con los procedimiento<br>de seguindad? Si no realiza operaciones en el agua (mar, rios, lagos), marque NO APLICA. | de<br>de SI<br>y SI      |            |                           |
| 18.3       En las embarcaciones, ¿se prohibe fumar o el uso de fuego abierto en cualquier bodega o compartimiento que contenga o haya contenido Hidrocarburos U Otros Productos Derivados de los Hidrocarburos, o cerca a algún ventilador que conduzca a una bodega que contenga Hidrocarburos o U Otros Productos Derivados de los Hidrocarburos? Si no realiza operaciones con embarcaciones, marque NO APLICA.         18.4 <sup>2</sup> Cuentan las embarcaciones con avisos o letreros de seguridad, fácilmente visibles, que indiquen la prohibición de fumar o emplear fuego abierto y otros letreros de advertencia? Si no realiza operaciones con embarcaciones, marque NO APLICA.         18.4 <sup>2</sup> Cuentan las embarcaciones, o rembarcaciones, marque NO APLICA.         18.5 <sup>2</sup> Cistarto Harandas de protección para la tripulación ubicadas en el perímetro de la cubierta de la embarcacione, su o realiza operaciones, on embarcaciones, marque NO APLICA.         18.6          Las embarcaciones para transporte acuático, ¿cuentan con chalecos salvavidas listados para cada persona? Si no realiza operaciones con embarcaciones, marque NO APLICA.                                                                                                    | 18.2                                              | ¿Cuentan las embarcaciones con las siguientes facilidades para el personal? a. Una (1) lite<br>por tripulante, equipada con colchón, almohada, fundas y frazadas. b. Equipo y utensilios c<br>cocina. C. Una refingeradora. d. Sevicios higientos en cantidad adecuada al número o<br>tripulantes. Si no realiza operaciones con embarcaciones, marque NO APLICA.                                                                           | ra<br>de SI<br>de SI     |            |                           |
| 18.4       indiquentan las embarcaciones con avisos o leteros o torso leteros o torso letroros de rotros letroros de advertencia? Si no realiza operaciones con embarcaciones, marque NO APLICA.         18.5       Lexisten barandas de protección para la tripulación ubicadas en el perímetro de la cubierta de tubos, cadenas o cables? Si no realiza operaciones con embarcaciones, marque NO APLICA.         18.6       Las embarcaciones para transporte acuático, /cuentan con chalecos salvavidas listados para cada persona? Si no realiza operaciones con embarcaciones, marque NO APLICA.                                                                                                    | 18.3                                              | En las embarcaciones, ses prohibe fumar o el uso de fuego abierto en cualquier bodega<br>compartimiento que contenga o hava contenido Hidrocarburos u Otros Productos Derivad<br>de los Hidrocarburos, o cerca a algún ventilador que conduzca a una bodega que contenç<br>Hidrocarburos u Otros Productos Derivados de los Hidrocarburos? Si no realiza operacion<br>con embarcaciones, marque NO APLCA.                                   | o<br>os<br>ga<br>es      |            |                           |
| 18.5       La embarcación, Jas que tienen una altura de 1,30 m) y están provistos de tres (3) hieras de tubos, cadenas o cables? Si no realiza operaciones con embarcaciones, marque NO APLICA.         18.6       Las embarcaciónes para transporte acuático, /cuentan con chalecos salvavidas listados para cada persona? Si no realiza operaciones con embarcaciones marque NO APLICA.                                                                                                    | 18.4                                              | ¿Cuentan las embarcaciones con avisos o letreros de seguridad, fácilmente visibles, qu<br>indiquen la prohibición de fumar o emplear fuego abierto y otros letreros de advertencia?<br>no realiza operaciones con embarcaciones, marque NO APLICA.                                                                                                    | Je<br>Si SI              |            |                           |
| 18.6 Las embarcaciones para transporte acuatoro, /cuentan con chalecos salvavidas listados para<br>cada persona? Si no realiza operaciones con embarcaciones. marcue NO APLICA. SI                                                                                                    | 18.5                                              | ¿Existen barandas de protección para la tripulación ubicadas en el perimetro de la cubierta<br>la embarcación, las que tienen una altura de 1,30 m) y están provistos de tres (3) hieras<br>tubos, cadenas o cables? Si no realiza operaciones con embarcaciones, marque NO APLICA.                                                                                                    | de<br>de                 |            |                           |
|                                                                                                    | 18.6                                              | Las embarcaciones para transporte acuático, ¿cuentan con chalecos salvavidas listados pa<br>cada persona? Si no realiza operaciones con embarcaciones, marque NO APLICA.                                                                                                    | ra <sub>SI</sub>         |            |                           |

Luego de presionar el botón "Grabar Sin Declarar", regresa a la pantalla de Declaraciones Juradas de Instalación, pudiendo observarse que a la Declaración Jurada, NO se le asignó número de Declaración Jurada, ni fecha de declaración y se colocó su estado como Pendiente.

|      | Almacen material izaje                                                    |           |   |  |
|------|---------------------------------------------------------------------------|-----------|---|--|
| 2343 | Instalación General de Lote - Campamento Base<br>Almacén No Stock         | Pendiente | 2 |  |
| 2344 | Instalación General de Lote - Campamento Base<br>Almacén Ouímicos aceites |           | 2 |  |
|      |                                                                           |           |   |  |

#### • Declarar

Una declaración jurada guardada mediante el botón "Declarar" ya NO puede ser editada, debido a que al dar clic en el botón Declarar este cuestionario se envía automáticamente a OSINERGMIN sin opción de ser modificada.

| sinergmin                                                                  | SISTEMA DE PROCEDIMIENTO DE DECLAR                                                                                                    | ACIONES JU                | RADAS      |                                               |
|----------------------------------------------------------------------------|----------------------------------------------------------------------------------------------------|---------------------------|------------|-----------------------------------------------|
| I <mark>ebas PDJEE</mark><br>RU PETROLEUM LIMITED, SUCURSA                 | L DEL PERU - LOTE 67 direc: AV. REPUBLICA DE PANAMA 3030 PISO 14 ( LIMA ,LIMA ,SAN ISIDRO)                                                                                                    |                           |            | Código OSINE<br>Registro de<br>Lima, 17 de fe |
|                                                                            | Cuestionario de Declaración Jura                                                                                                    | ada                       |            |                                               |
| Id. Planificación :<br>Cuestionario :<br>Instalación :<br>Tipo Actividad : | 1100<br>Anexo 1: Instalaciones Generales<br>Instalación General de Lote - Campamento Base Almacén Químicos aceites<br>-                                                                                                    |                           |            |                                               |
| DATOS GENERALES                                                            |                                                                                                    |                           |            |                                               |
| PREGUNTAS                                                                  | DRECUNTA                                                                                                    | CUMPLE?                   | COMENTARIO |                                               |
| 1                                                                          | DE LAS POLIZAS                                                                                                    | COMPLET                   | COMENTARIO | Absonn                                        |
| 1.1                                                                        | La Empresa cuenta con pólizas de seguros, cuyas coberturas incluyen, dado el caso, v si<br>limitación, responsabilidad outi extracontractual, así como otros tipos de seguros contr<br>riesgos, accidentes, siniestros, entre otros, de acuerdo a las operaciones realizadas y a la<br>establecido en la normativa?                                                                                                    | n<br>B SI                 |            |                                               |
| 2                                                                          | DEL ALMACENAMIENTO DE SUSTANCIAS INFLAMABLES Y PRODUCTOS QUÍMICOS                                                                                                    |                           |            |                                               |
| 2.1                                                                        | 25e controla estrictamente el almacenamiento de los combustibles en las instalaciones?                                                                                                    | SI                        |            |                                               |
| 2.2                                                                        | sitio cerrado, con cubierta impermeable?                                                                                                    | SI                        |            |                                               |
| 2.3                                                                        | ¿Están los tanques de combustibles dotados de válvulas seguras que se cierran con llav<br>para evitar usos no autorizados?                                                                                                    | e SI                      |            |                                               |
| 2.4                                                                        | ¿Cumple con no almacenar los cilindros cerca de escaleras o salidas de emergencia? Si no<br>cuenta con cilindros para almacenamiento de sustancias inflamables o de productos químicos<br>marque NO APLICA                                                                                                    | o<br>, SI                 |            |                                               |
| 2.5                                                                        | ¿Están los cilindros vacíos separados de los cilindros llenos? Si no cuenta con cilindros par-<br>almacenamiento de sustancias inflamables o de productos guímicos, margue NO APLICA                                                                                                    | a SI                      |            |                                               |
| 2.6                                                                        | El almacenaje de cilindros que contienen sustancias inflamables, ¿se encuentra alejado de<br>toda fuente de calor? Si no cuenta con cilindros para almacenamiento de sustancia<br>inflamables o de productos químicos, marque NO APLICA                                                                                                    | s SI                      |            |                                               |
| 2.7                                                                        | Los cilindros que almacenan productos químicos, ¿cuentan con un rótulo indicando e<br>producto que contienen? Si no cuenta con cilindros para almacenamiento de sustancia<br>inflamables o de productos químicos, marque NO APLICA                                                                                                    | el<br>s SI                |            |                                               |
| 2.8                                                                        | ¿Los cilindros que almacenan productos químicos cuentan con Cartilla de Seguridad d<br>Material Peligroso (CSMP) escrita en idioma castellano? Si no cuenta con cilindros par-<br>almacenamiento de sustancias inflamables o de productos químicos, marque NO APLICA                                                                                                    | e<br>a SI                 |            |                                               |
|                                                                            |                                                                                                    |                           |            |                                               |
| 17.7                                                                       | En los muelles y/o embarcaderos, ¿se cuenta con equipos telefónicos portátiles y ob<br>sistemas de comunicación fijos, listados y aprobados? Si no realiza operaciones en muel<br>v/o embarcaderos maritimos o livuiales. marcue NO APLICA.                                                                                                    | ros<br>les SI             |            |                                               |
| 17.8                                                                       | En los muelles y/o embarcaderos, ¿se cuenta con avisos y letreros de seguridad? Si<br>realiza operaciones en muelles y/o embarcaderos marítimos o fluviales, marque NO APLICA.                                                                                                    | no <sub>SI</sub>          |            |                                               |
| 18                                                                         | DE LAS MEDIDAS DE SEGURIDAD EN MEDIOS TRANSPORTE ACUATICO                                                                                                    |                           |            |                                               |
| 18.1                                                                       | En el caso de tener operaciones en el agua (mar, ríos, lagos), se han implementado norr<br>y procedimientos que incluyan proveer embarcaciones a motor, salvavidas y equipos<br>emergencia, así como comunicaciones, luces de navegación, sistema de apagado<br>emergencia para motores fuera de borda y buena illuminación para embarques<br>desembarques nocturnos, además de emitirse cartillas de instrucción con los procedimient<br>de seguridad? Si no realiza operaciones en el agua (mar, ríos, lagos), marque NO APLICA. | as<br>de<br>de SI<br>y SI |            |                                               |
| 18.2                                                                       | ¿Cuentan las embarcaciones con las siguientes facilidades para el personal? a. Una (1) lit:<br>por tripulante, equipada con colchón, almohada, fundas y frazadas. b. Equipo y utensilios<br>cocina. c. Una refrigeradora. d. Servicios higiénicos en cantidad adecuada al número<br>tripulantes. Si no realiza operaciones con embarcaciones, marque NO APLICA.                                                                                                    | de SI<br>de SI            |            |                                               |
| 18.3                                                                       | En las embarcaciones, ése prohibe fumar o el uso de fuego abierto en cualquier bodeg:<br>compartimiento que contenga o haya contenido Hidrocarburos u Otros Productos Derivac<br>de los Hidrocarburos, o cerca a algún ventilador que conduca a una bodega que conten<br>Hidrocarburos u Otros Productos Derivados de los Hidrocarburos? Si no realiza operacior<br>con embarcaciones, marque NO APLICA.                                                                                                    | ao<br>los<br>ga SI<br>les |            |                                               |
| 18.4                                                                       | ¿Cuentan las embarcaciones con avisos o letreros de seguridad, fácilmente visibles, o<br>indiquen la prohibición de fumar o emplear fuego abierto y otros letreros de advertencia?<br>no realiza operaciones con embarcaciones, marque NO APLCLA.                                                                                                    | ue<br>Si SI               |            |                                               |
| 18.5                                                                       | ¿Existen barandas de protección para la tripulación ubicadas en el perímetro de la cubierta<br>la embarcación, las que tienen una altura de 1,30 m) y están provistos de tres (3) hileras<br>tubos, cadenas o cables? Si no realiza operaciones con embarcaciones, marque NO APLICA.                                                                                                    | de SI                     |            |                                               |
| 18.6                                                                       | Las embarcaciones para transporte acuático, ¿cuentan con chalecos salvavidas listados pa<br>cada persona? Si no realiza operaciones con embarcaciones, marque <u>NO</u> APLICA.                                                                                                    | ara SI                    |            |                                               |

Luego de presionar el botón "Declarar" se solicita una confirmación de la acción puesto que luego de "Declarar" la declaración jurada ya no se podrá editar su contenido, mas si presentar una totalmente nueva.

| Windows Internet Explorer 🛛 🛛 🔀           |  |  |  |  |  |
|-------------------------------------------|--|--|--|--|--|
| ¿Está seguro de declarar el cuestionario? |  |  |  |  |  |
| Aceptar Cancelar                          |  |  |  |  |  |

Luego de seleccionar "Aceptar", se regresará a la pantalla de Declaraciones Juradas de Instalación, pudiendo observarse que a la Declaración Jurada se le asignó un número de Declaración Jurada, fecha de declaración y se colocó su estado como "Declarada".

| 🖉 PDJEE - Declaraciones Juradas de Ir                  | nstalación - Windows Internet Explorer                                                                                                  |                                                                       |
|--------------------------------------------------------|----------------------------------------------------------------------------------------------------|-----------------------------------------------------------------------|
| 🔿 Osinergn                                             | SISTEMA DE PROCEDIMIENTO DE DECLARACIONES JURADAS                                                                                       |                                                                       |
| Usuario: Pruebas PDJEE<br>PERENCO PERU PETROLEUM LIMI  | Código O<br>ITED, SUCURSAL DEL PERU - LOTE 67 direc: AV. REPUBLICA DE PANAMA 3030 PISO 14 ( LIMA ,LIMA ,SAN ISIDRO) Registr<br>Lima, 17 | SINERGMIN: <b>14021</b><br>o de Hidrocarburos:<br>de febrero del 2014 |
|                                                        | Declaraciones Juradas de Instalación                                                                                                    |                                                                       |
|                                                        | • Los datos de la declaración [14021-20140217-021653-281-2344] fueron actualizados satisfactoriamente.                                  |                                                                       |
| Id. Planificación :<br>Cuestionario :<br>Instalación : | 1100<br>Anexo 1: Instalaciones Generales<br>Instalación General de Lote - Campamento Base Almacén Químicos aceites                      |                                                                       |
| Tipo Actividad :                                       | - Regresar                                                                                                    |                                                                       |
|                                                        | Id DJ Número DJ Estado Fecha Declaración Declaración                                                                                    | 1                                                                     |
|                                                        | 17092 14021-20140217-021653-281-2344 Declarada 17/02/2014 14:16:53                                                                      |                                                                       |
|                                                        |                                                                                                    |                                                                       |

#### • Ver Declaración Jurada enviada a OSINERGMIN

Para ver una declaración jurada sobre la instalación escogida se debe presionar el botón de la columna "Declaración" de alguna de las declaraciones juradas en estado Declarada de la pantalla Declaraciones Juradas de Instalación para luego visualizar el cuestionario con las respuestas no editables.

Cabe mencionar que el botón de la columna "Declaración" será visible para todas aquellas declaraciones juradas en estado Declarada para la instalación escogida. En un momento dado, puede haber una o varias declaraciones juradas en estado Declarada.

| Id DJ | Número DJ                      | Estado    | Fecha Declaración   | Declaración |
|-------|--------------------------------|-----------|---------------------|-------------|
| 17092 | 14021-20140217-021653-281-2344 | Declarada | 17/02/2014 14:16:53 | 🔼           |

Luego de presionar el botón de la columna Declaración se podrá ver las preguntas registradas en la Declaración Jurada enviada a OSINERGMIN, el cual se mostrará en formato pdf.

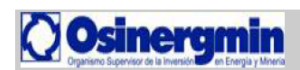

#### REPORTE DE DECLARACION JURADA

| Código OSINERGMIN | 14021                                                                    |
|-------------------|--------------------------------------------------------------------------|
| Razón Social      | PERENCO PERU PETROLEUM LIMITED, SUCURSAL DEL PERU - LOTE 67              |
| Dirección         | AV. REPUBLICA DE PANAMA 3030 PISO 14-LIMA-LIMA-SAN ISIDRO                |
| Cuestionario      | Anexo 1: Instalaciones Generales                                         |
| Periodo           | 2014                                                                     |
| Pertenece a       | Instalación General de Lote - Campamento Base - Almacén Químicos aceites |

| Fecha del Reporte:                | 17/02/2014 2.18 PM             |
|-----------------------------------|--------------------------------|
| N° de Declaración Jurada          | 14021-20140217-021653-281-2344 |
| Tipo de Instalación               |                                |
| Instalación General de Lote - Cam | pamento Base                   |
| Nombre de Instalación             |                                |
| Almacén Químicos aceites          |                                |

| N°  | PREGUNTA                                                                                                    | ¿CUMPLE? | COMENTARIO | ADJUNTO |
|-----|----------------------------------------------------------------------------------------------------|----------|------------|---------|
| 1   | DE LAS POLIZAS                                                                                                    |          |            |         |
| 1.1 | ¿La Empresa cuenta con pólizas de seguros, cuyas coberturas incluyen, dado el caso, y sin limitación, responsabilidad civil<br>extracontractual, así como otros tipos de seguros contra riesgos, accidentes, siniestros, entre otros, de acuerdo a las operaciones<br>realizadas y a lo establecido en la normativa? | SI       |            |         |
| 2   | DEL ALMACENAMIENTO DE SUSTANCIAS INFLAMABLES Y PRODUCTOS QUÍMICOS                                                                                                    |          |            |         |
| 2.1 | ¿Se controla estrictamente el almacenamiento de los combustibles en las instalaciones?                                                                                                    | SI       |            |         |
| 2.2 | El almacenamiento de combustibles, lubricantes y sustancias químicas, ¿se encuentra en un sitio cerrado, con cubierta<br>impermeable?                                                                                                    | SI       |            |         |
| 2.3 | ¿Están los tanques de combustibles dotados de válvulas seguras que se cierran con llave para evitar usos no autorizados?                                                                                                    | SI       |            |         |
| 2.4 | ¿Cumple con no almacenar los cilindros cerca de escaleras o salidas de emergencia?<br>Si no cuenta con cilindros para almacenamiento de sustancias inflamables o de productos químicos, marque NO APLICA                                                                                                    | SI       |            |         |
| 2.5 | ¿Están los cilindros vacios separados de los cilindros llenos?                                                                                                    | SI       |            |         |

#### 2 LEVANTAMIENTO DE INCUMPLIMIENTOS

Este módulo mostrará al usuario externo todas las preguntas que fueron respondidas con "NO" en el Cuestionario, y estará habilitado inmediatamente después que haya cumplido con efectuar su Declaración Jurada dentro de los plazos establecidos por OSINERGMIN.

|   | C PDJEE - Levantamiento de incumplimientos - Window                                       | rs Internet Explorer                    |                                                |                                     |                 |                             | _0_                                                                                             |  |
|---|-------------------------------------------------------------------------------------------|-----------------------------------------|------------------------------------------------|-------------------------------------|-----------------|-----------------------------|-------------------------------------------------------------------------------------------------|--|
| ŗ |                                                                                           | SISTE                                   | MA DE PROCEDIMIENT                             | O DE DECLAI                         | RACION          | IES JURAE                   | DAS                                                                                             |  |
| c | Usuario: Pruebas PDJEE<br>PERENCO PERU PETROLEUM LIMITED, SUCU                            | IRSAL DEL PERU - L                      | OTE 67 direc: AV. REPUBLICA DE PANAM           | IA 3030 PISO 14 ( LIMA              | LIMA ,SAN IS    | SIDRO)                      | Código OSINERGMIN: <b>14021</b><br>Registro de Hidrocarburos: -<br>Lima, 17 de febrero del 2014 |  |
|   | Levantamiento de incumplimientos                                                          |                                         |                                                |                                     |                 |                             |                                                                                                 |  |
|   | 1.668 items found, displaying 1 to 10.<br>[First/Prev] 1, 2, 3, 4, 5, 6, 7, 8 [Next/Last] |                                         |                                                |                                     |                 |                             | s found, displaying 1 to 10.<br>3, 4, 5, 6, 7, 8 [Next/Last]                                    |  |
|   | Id DJ                                                                                     | Nº de<br>Declaración<br>Jurada          | Nombre del Cuestionario                        | Nº Incumplimientos<br>No Levantados | Fecha<br>Límite | Ver                         |                                                                                                 |  |
|   | 17082                                                                                     | 14021-20140214-<br>032711-322-188       | Anexo 9: Plataformas de Producción en<br>Selva | 4                                   | 22/04/2014      | Levantar<br>incumplimientos |                                                                                                 |  |
|   | 17089                                                                                     | 14021-20140217-<br>112025-321-<br>41707 | Anexo 2: Plataformas Marinas                   | 8                                   | 23/03/2014      | Levantar<br>incumplimientos |                                                                                                 |  |
|   | 17092                                                                                     | 14021-20140217-<br>021653-281-2344      | Anexo 1: Instalaciones Generales               | 8                                   | 23/03/2014      | Levantar<br>incumplimientos |                                                                                                 |  |

Al dar clic en el link Levantar Incumplimientos, aparecerá una ventana donde se lista todas las preguntas respondidas con NO, de esa manera el usuario puede levantar los incumplimientos escribiendo en el recuadro en blanco un sustento (obligatorio) y/o subiendo un archivo con una justificación cuyo tamaño máximo no debe ser mayor a 02 Megabytes.

| ebas Pi<br>RU PETR | DIEE<br>OLEUM LIMITED, SUCURSAL DEL PERU - LOTE 67 direc: AV. REPUBLICA DE PANAMA 3030 PISO 14 ( LIMA ,LIMA ,SAN ISIDRO)                                                                                                    |                           |                                                       | Código OSIN<br>Registro de<br>Lima, 17 de                                                                                                    |
|--------------------|----------------------------------------------------------------------------------------------------|---------------------------|-------------------------------------------------------|----------------------------------------------------------------------------------------------------|
|                    | Levantamiento de Incumplimientos reportados en la                                                                                                    | Decla                     | aración Jur                                           | ada.                                                                                                    |
| Id. Pla<br>Cuesti  | nificación : 1100<br>mario : Anexo 1: Instalaciones Generales                                                                                                    |                           |                                                       |                                                                                                    |
| INCUM              | PLIMIENTOS                                                                                                    |                           |                                                       |                                                                                                    |
| Nº                 | PREGUNTA                                                                                                    | BASE                      | SUSTENTO DE<br>LEVANTAMIENTO<br>DEL<br>INCUMPLIMIENTO | ADJUNTO                                                                                                    |
| 6.1                | ¿Cuenta el campamento base con equipo de radio y sirena para alarma local?                                                                                                    | ્                         |                                                       | Tamaño máximo : 2MB<br>Formato válido : .gif, .png, .jogjog.<br>bmp, . docx, . doc, . xls, .xlsx, .pdf, .rr<br>.zip, .dwg, .dxf, .lges, .vsd           |
| 6.2                | ¿Cuentan las instalaciones operativas con un sistema de alarma audible para Emergencias, instalado en lugares que permitan al persona<br>aviso y a su vez, tener conocimiento de la Emergencia?                                                                                                    | ldar 🔍                    |                                                       | Tamaño máximo : 2MB<br>Formato válido : .gif, .png, .jpeg<br>bmp, . docx, . doc, .vis, .xlsx, .pdf, .m<br>zip, .dwg, .dxf, .iges, .vsd                 |
| 8.4                | ¿Se realizan reuniones y charlas de seguridad previas al inicio de los trabajos, en las mismas áreas de trabajo u otros lugares apropi<br>sobre equipos de seguridad, plan de contingencias, distancias seguras para el uso de fuentes de energía y sobre almacenamiento y trans<br>de explosivos, combustibles y productos químicos? Nota: En caso su respuesta sea AFIRMATIVA, deberá adjuntar los registros y docum<br>respectivos. | odos,<br>porte Q<br>entos |                                                       | Tamaño máximo : 2MB<br>Formato válido : .gif, .png, .jpg<br>bmp, .docx, .doc, .xls, .xlsx, .pdf, .n<br>.zlp, .dwg, .dxf, .lges, .vsd                   |
| 8.5                | ¿Está el personal de Seguridad contra incendio, operaciones y mantenimiento perfectamente instruido sobre los riesgos del mane<br>productos peligrosos y se le mantiene informado del almacenamiento designado y porcentajes de mezcla de cada producto? Nota: En ca<br>respuesta sea ATRMATIVA, deberá adjuntar el listado del personal de seguridad correspondiente, así como los registros de capacitacio<br>cada uno de ellos.     | ode<br>iosu ©,<br>nde     |                                                       | Tamaño máximo : 2MB<br>Formato válido : .gif, .png, .jpeg<br>bmp, . docx, . doc, .vis, .xlsx, .pdf, .m<br>zip, .dwg, .dxf, .iges, .vsd                 |
| 8.6                | ¿Reciben los trabajadores entrenamiento permanente en seguridad, prácticas contra incendio y plan de contingencias? Nota: En car<br>respuesta sea AFIRMATIVA, deberá adjuntar los registros correspondientes.                                                                                                    | osu 🔍                     |                                                       | Tamaño máximo : 2MB<br>Formato válido : .gif, .png, .jpg, .jpg,<br>bmp, . docx, . doc, .vis, .xlax, .pdf, .ru<br>zlp, .dwg, .dxf, .iges, .vsd          |
| 8.7                | 2Se realizan, periódicamente, simulacros contra incendios y de evacuación en sus instalaciones; y se llevan registros y documentan de<br>prácticas? Nota: En caso su respuesta sea AFIRMATIVA, deberá adjuntar los registros y documentos respectivos.                                                                                                    | estas 🔍                   |                                                       | Tamaño máximo : 2MB<br>Formato válido : .gif, .png, .jpeg<br>bmp, . docx, . doc, .xls, .xlsx, .pdf, .n<br>                                             |
| 14.4               | 25e ha capacitado a los trabajadores encargados de poner en funcionamiento las instalaciones o equipos eléctricos acerca de los ri<br>eléctricos, exigiendo que se tomen las medidas de seguridad correspondientes? Nota: En caso su respuesta sea AFIRMATIVA, deberá adj<br>los registros de capacitación.                                                                                                    | sgos o                    |                                                       | Examinar<br>Tamaño máximo : 2MB<br>Formato válido : .gif, .png, .jpg, .jpg<br>bmp, .docx, . doc xls, .xlsx, .pdf, .ra<br>.zlp, .dwg, .dxf, .lges, .vsd |
| 14.8               | ZEstán convenientemente aisladas las herramientas usadas para trabajos eléctricos de mantenimiento, reparaciones de instalacior<br>equipos bajo tensión? Nota: En caso su respuesta sea AFIRMATIVA, deberá adjuntar los registros de inspección de las herramientas.                                                                                                    | esy 🔍                     |                                                       | Tamaño máximo : 2MB<br>Formato válido : .gif, .png, .jpg, .jpg<br>bmp, . docx, . doc, .xls, .vdf, .rr                                                  |

A continuación se describe la función que cumple cada sección:

**Botón Guardar:** Permite grabar uno o más sustentos redactados en las cajas en blanco y uno o más archivos que se adjuntaron.

Si hubiera algún cambio que hacer en el texto o en el archivo que se adjuntó, el sistema lo permite mientras no se de clic en el botón Levantar Incumplimientos.

**Botón Levantar Incumplimientos:** Este botón sirve para enviar a OSINERGMIN toda la información registrada en este módulo, y una vez enviada ya no puede ser modificada.

**Botón Regresar:** Permite volver a la pantalla inicial de Levantamientos, donde se muestra el número de incumplimientos no levantados.

#### 3 PRÓRROGAS

En el caso que la empresa no pueda levantar sus incumplimientos dentro del plazo establecido por OSINERGMIN, puede solicitar días adicionales (PRÓRROGA) para levantar sus incumplimientos, el cual será evaluado por OSINERGMIN quien debe aprobar o desaprobar mediante el sistema los días solicitados y en base a la justificación enviada por la empresa.

#### Cabe resaltar que la solicitud de prórroga se puede requerir una SOLA VEZ.

Este módulo mostrará el número de Declaración Jurada, Cuestionario Declarado, Tipo de Instalación, Estado y la opción Ver Prórroga.

En Ver Prórroga pueden aparecer 2 opciones:

"Solicitar", que le referenciará a un formulario para solicitar los días de prórroga, o

"Ver Prórroga" que permite visualizar la prórroga solicitada.

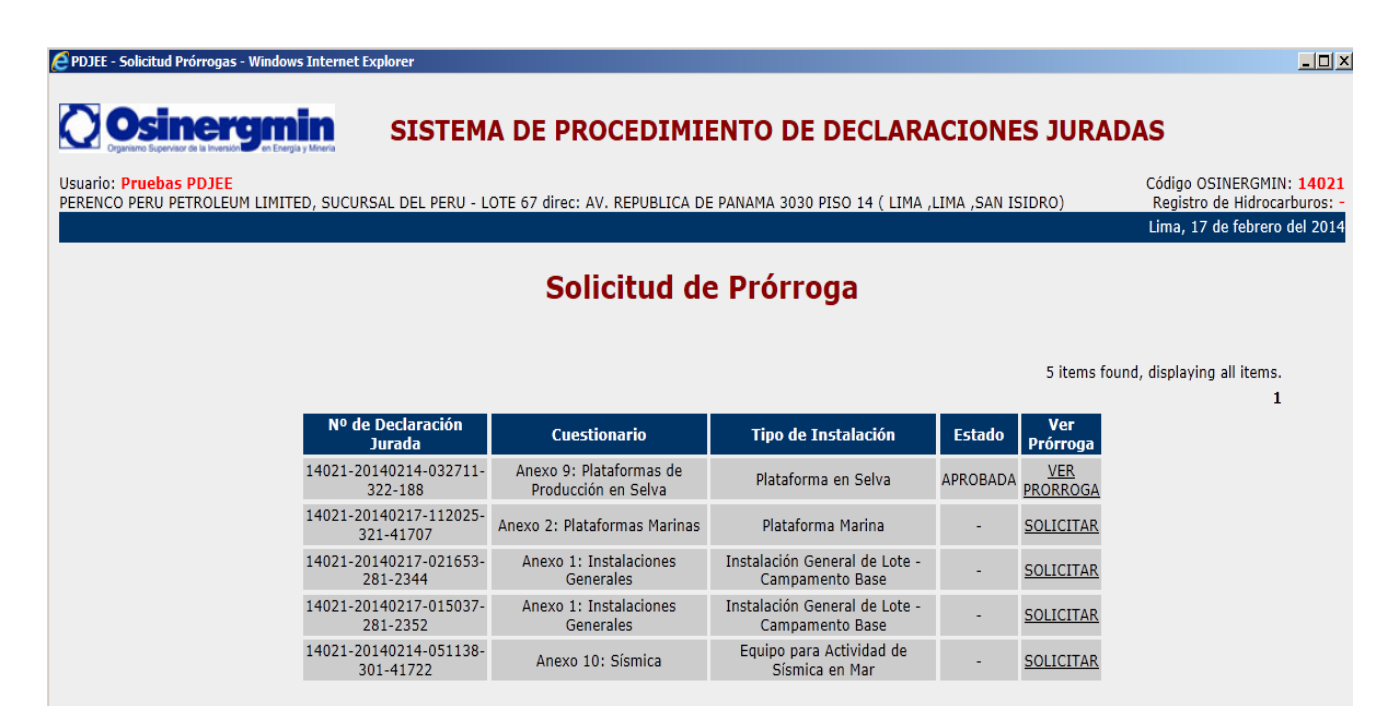

Al dar clic en el Link Solicitar le aparecerá un formulario donde debe registrar el número de días calendarios que necesita para cumplir con el levantamiento de sus incumplimientos (obligatorio), debe subir un archivo de tamaño máximo a 10 MB el cual sustente la solicitud de la presente prórroga, y puede escribir un comentario.

| 🥖 PDJEE - Solicitar Prorroga - Windows Internet Explorer                                                                                                    |                                                                                                    | <u>_ 0 ×</u>                                                                                    |  |  |  |  |  |
|----------------------------------------------------------------------------------------------------|----------------------------------------------------------------------------------------------------|-------------------------------------------------------------------------------------------------|--|--|--|--|--|
| <b>Osinergmin</b> s                                                                                                    | ISTEMA DE PROCEDIMIENTO DE DECLARACIONES JURA                                                                                                    | ADAS                                                                                            |  |  |  |  |  |
| Usuario: Pruebas PDJEE<br>PERENCO PERU PETROLEUM LIMITED, SUCURSAL E                                                                                                    | DEL PERU - LOTE 67 direc: AV. REPUBLICA DE PANAMA 3030 PISO 14 ( LIMA ,LIMA ,SAN ISIDRO)                                                                                                    | Código OSINERGMIN: <b>14021</b><br>Registro de Hidrocarburos: -<br>Lima, 17 de febrero del 2014 |  |  |  |  |  |
|                                                                                                    | Solicitar Prórroga                                                                                                    |                                                                                                 |  |  |  |  |  |
| Id. Planificación :<br>Cuestionario<br>Nº de observaciones no levantadas<br>Nº días calendario a solicitar (*):<br>Documento adjunto que sustenta la<br>solicitud de prórroga (*)<br>Comentarios: | 1100<br>Anexo 1: Instalaciones Generales<br>0<br>Examinar máximo 10MB<br>Nota : El sustento que adjunta debe precisar las razones de la solicitud de prórroga por cada incumpli<br>levantar, caso contrario se denegará la solicitud de prórroga. | miento pendiente de                                                                             |  |  |  |  |  |
|                                                                                                    | Todos los campos con (*) son obligatorios.<br>Solicitar Cancelar Limpiar Regresar                                                                                                    |                                                                                                 |  |  |  |  |  |

A continuación se describe la función que cumple cada sección:

Botón Solicitar: Permite solicitar la prórroga, el mismo que puede ser requerido una sola vez.

Botón Limpiar: Borra toda la información ingresada en el formulario

Botón Regresar: Permite volver a la pantalla inicial de Solicitud de Prórroga.

Cuando se envía la prórroga, el sistema le mostrará el siguiente mensaje:

| PDJEE - Detalle de Prórroga Solicitada - Windows Interr               | net Explorer                       |                                       |                  |                                                                                                 |
|-----------------------------------------------------------------------|------------------------------------|---------------------------------------|------------------|-------------------------------------------------------------------------------------------------|
| Osinergmin s                                                          | ISTEMA DE PROCED                   | IMIENTO DE DECLARA                    | CIONES JURAI     | DAS                                                                                             |
| Usuario: Pruebas PDJEE<br>PERENCO PERU PETROLEUM LIMITED, SUCURSAL D  | EL PERU - LOTE 67 direc: AV. REPUB | LICA DE PANAMA 3030 PISO 14 ( LIMA ,L | IMA ,SAN ISIDRO) | Código OSINERGMIN: <b>14021</b><br>Registro de Hidrocarburos: -<br>Lima, 17 de febrero del 2014 |
|                                                                       | Detalle de P                       | rórroga Solicitada                    |                  |                                                                                                 |
| Id. Planificación :                                                   | 1100                               | Mensaje                               | ×                |                                                                                                 |
| Cuestionario                                                          | Anexo 1: Instalaciones Generales   | Estimado Usuario                      |                  |                                                                                                 |
| Nº de observaciones no levantadas:<br>Nº Días Calendario a Solicitar: | 70                                 | Se solicitó la prórroga               |                  |                                                                                                 |
| Documento Adjunto:                                                    | Sustento.docx                      |                                       |                  |                                                                                                 |
| Justificación por parte de<br>OSINERGMIN:                             |                                    |                                       |                  |                                                                                                 |
| Comentarios:                                                          |                                    |                                       | ,                |                                                                                                 |
| Estado:                                                               | EN SOLICITUD                       |                                       |                  |                                                                                                 |
|                                                                       | Regr                               | esar Imprimir                         |                  |                                                                                                 |
|                                                                       |                                    |                                       |                  |                                                                                                 |

El botón Imprimir le mostrará la solicitud enviada en formato pdf.

En pantalla y en el reporte en pdf puede observar que el estado de la Prórroga ahora está "EN SOLICITUD" y a la espera de respuesta por parte de OSINERGMIN.

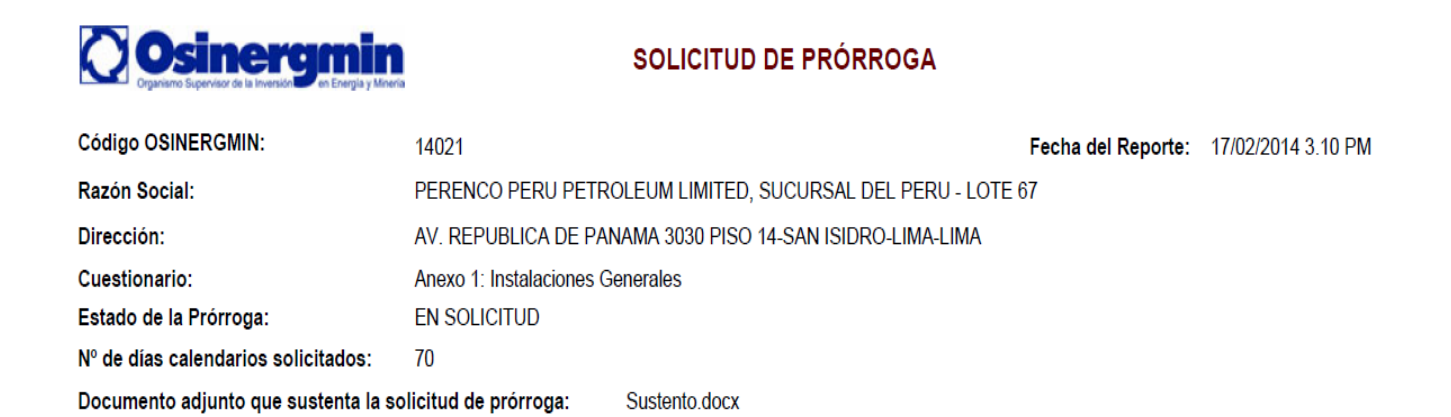

En cuanto OSINERGMIN responda a su solicitud, puede visualizar la atención del mismo ingresando al Módulo de Prórroga y puede observar que el Estado de la solicitud ha cambiado a "APROBADA".

| 🥖 PDJEE - Consultar Prórrogas - Windows Internet Expl | orer                                           |                                                  |                 |               | _ 🗆                       |
|-------------------------------------------------------|------------------------------------------------|--------------------------------------------------|-----------------|---------------|---------------------------|
| Osinergmin                                            | SISTEMA DE PROCE                               | DIMIENTO DE DECLARAC                             | CIONES JU       | RADAS         |                           |
| Usuario: Carol Cabrera                                |                                                |                                                  |                 |               | Código OSINERGMIN         |
|                                                       |                                                |                                                  |                 | Li            | ma, 17 de febrero del 201 |
| Código OSINERG                                        |                                                | gas Pendientes                                   |                 |               |                           |
| Cuestionario                                          | Seleccione                                     |                                                  |                 | •             |                           |
| Tipo de Instalación                                   | Seleccione                                     | •                                                |                 |               |                           |
|                                                       | Busca                                          | r Limpiar Cancelar                               | 2 ite           | ems found, di | splaying all items.<br>1  |
| Declaración jurada                                    | Cuestionario                                   | Tipo de Instalación                              | Incumplimientos | Estado        | Accion                    |
| 14021-20140217-021653-281-<br>2344                    | Anexo 1: Instalaciones Generales               | Instalación General de Lote - Campamento<br>Base | 0/8             | APROBADA      | Ver Prórroga              |
| 14021-20140214-032711-322-<br>188                     | Anexo 9: Plataformas de Producción en<br>Selva | Plataforma en Selva                              | 1/5             | APROBADA      | Ver Prórroga              |
|                                                       |                                                |                                                  |                 |               |                           |

Asimismo en el link Ver Prórroga, se puede observar el detalle de lo solicitado, aprobado o denegado:

| PDJEE - Detalle de Prórroga Solicitada - Windows Internet Explorer |                                                                       |                             |
|--------------------------------------------------------------------|-----------------------------------------------------------------------|-----------------------------|
| <b>Osinergmin</b>                                                  |                                                                       |                             |
| suario: Carol Cabrera                                              |                                                                       | Código OSINERGMI            |
|                                                                    |                                                                       | Lima, 17 de febrero del 201 |
|                                                                    | Detalle de Prórroga Solicitada                                        |                             |
| Id. Planificación :                                                | 1100                                                                  |                             |
| Cuestionario                                                       | Anexo 1: Instalaciones Generales                                      |                             |
| Nº de observaciones no levantadas:                                 | 0                                                                     |                             |
| Nº Días Calendario a Solicitar:                                    | 70                                                                    |                             |
| Documento Adjunto:                                                 | Sustento.docx                                                         |                             |
| Justificación por parte de OSINERGMIN:                             | SustentoOSINERG.docx                                                  |                             |
| Comentarios:                                                       |                                                                       |                             |
| Estado:                                                            | PRORROGA ACEPTADA                                                     |                             |
| Justificación:                                                     | Se otorga 50 dia, la justificación se adjunta en el documento adjunto |                             |
| Nº Dias Prorroga, otorgadas por OSINERG:                           | 50                                                                    |                             |
| Fecha Limite:                                                      | Regresar Imprimir                                                     |                             |

Esta pantalla muestra el número de días que OSINERGMIN ha otorgado a la empresa para que pueda levantar sus incumplimientos. En este caso, de acuerdo a la evaluación efectuada por OSINERGMIN se está otorgando 50 días de los 70 días calendarios solicitados por la empresa.